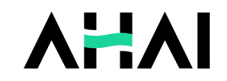

# AHAI 3002 噪声振动分析仪(声级计)

.

.

•

.

.

.

.

.

.

噪声部分使用说明手册

爱华智造

专注振动声学测量仪器研发

# 使用注意事项

- 1、第1次使用仪器前,请仔细阅读该说明书。
- 2、测试传声器的膜片破损不在保修范围之内。
- 3、其它因使用不当造成的损坏不在保修范围之内。
- 4、仪器需要维修时请带保修单。

# 常见问题

#### 1. 信号明显异常

解决办法:

检查传声器膜片是否有损伤。

#### 2.校准时提示"本次校准与上次结果相差大于3dB,不能保存"

解决办法:

a.检查传声器是否坏掉。

b.如传声器正常,可在"校准"的"传声器设置"中手动更改灵敏度级。

## 修订历史

| 版本   | 时间         | 说明 |
|------|------------|----|
| V1.0 | 2022.10.17 |    |

型批证书

|                        | 经持 | 北准的计量器         | 具新产品       | (名称、型号 ):                |      |
|------------------------|----|----------------|------------|--------------------------|------|
|                        |    | 计量器具名称         | 型号         | 规格                       | 准确度  |
| 中华人民共和国                |    |                |            | 测量范围: 25 dB(A)141 dB(A)  |      |
| 计导导目刑于批准证书             |    |                | AHAI3002-1 | 频率范围:10 Hz~20 kHz        | 1 \$ |
| <b>川里韶央空式</b> 加准证节     |    | 噪声振动分析仪        |            | 声级计类型:X 类声级计             |      |
| 杭州爱华智能科技有限公司           |    | (声级计)          |            | 测量范围: 25 dB(A)~141 dB(A) |      |
| 根据中华人民共和国计量法第十三条和中华人民  |    |                | AHA13002-2 | 频率荒围: 20 Hz~8 kHz        | 2 😡  |
| 共和国计量法实施细则有关规定,对你单位申请型 |    |                |            | 声级计类型:X 类声级计             |      |
| 式批准的计量器具新产品经审查合格,现予批准, |    |                |            |                          |      |
| 并可使用以下标志相编号:           |    | 以下空日           | 白          |                          |      |
| PA 2022\$1032-33       |    |                |            | Hall                     |      |
|                        |    |                | -          | -0                       |      |
| · · · · ·              | 发i | 正日期 :          |            |                          |      |
| 批准人:                   | 发ì | <b>証机关(</b> 蓋章 | ):         | $\sim$                   |      |

# 目录

| 1 | 概述                     | 1   |
|---|------------------------|-----|
|   | 2 主要特点                 | 1   |
| 3 | 主要性能指标                 | 2   |
|   | 4 名词术语                 | 5   |
|   | 4.1 仪器显示常见符号及术语        | 5   |
|   | 4.2 常用声学测量指标的定义        | 7   |
| 5 | 完整结构及标准工作模式            | 12  |
|   | 5.1 组成                 | 12  |
|   | 5.2 按键功能               | 14  |
|   | 5.3 指示灯                | 14  |
|   | 5.4 关键零部件              | 14  |
|   | 5.5 标称工作模式             | 15  |
| 6 | 显示界面                   | 15  |
|   | 图 6-2 提示关机             | 15  |
|   | 6.1 主菜单                | 16  |
|   | 6.2 测量界面               | 16  |
|   | 6.2.1 大字显示界面           | 17  |
|   | 6.2.2 列表显示界面           | 19  |
|   | 6.2.3 1/1 OCT 显示界面(选配) | 20  |
|   | 6.2.4 1/3 OCT 显示界面(选配) | 21  |
|   | 6.2.5 统计 24h 显示界面(选配)  | 22  |
|   | 6.2.6 脉冲噪声次数和设备状态显示界面  | .22 |

| 6.2.7 最大值和峰值声级的保持和清除 | 25 |
|----------------------|----|
| 6.3 测量设置子菜单          | 26 |
| 6.3.1 基本设置           | 26 |
| 6.3.2 启动设置           | 29 |
| 6.3.3 声暴露设置(选配)      | 33 |
| 6.3.4 统计设置(选配)       | 35 |
| 6.3.5 记录设置(选配)       | 37 |
| 6.3.6 频谱设置(选配)       |    |
| 6.4 数据调阅             |    |
| 6.4.1 调阅数据           |    |
| 6.4.2 清除所有数据         | 40 |
| 6.4.3 数据导出           | 41 |
| 6.5 仪器校准             | 41 |
| 6.5.1 声校准            | 42 |
| 6.5.2 传声器设置          | 42 |
| 6.5.3 校准记录           | 43 |
| 6.6 仪器设置             | 43 |
| 6.6.1 电源设置           | 44 |
| 6.6.2 硬件设置           | 45 |
| 6.6.3 时钟设置           | 46 |
| 6.6.4 DTU 设置         | 47 |
| 6.6.5 蓝牙设置           | 48 |
| 6.6.6 串口设置           | 48 |
| 6.6.7 其他设置           | 49 |

| 6.6.8 恢复出厂设置50                        |
|---------------------------------------|
| 6.6.9 语言设置50                          |
| 6.7 仪器信息50                            |
| 7 使用方法51                              |
| 7.1 使用前的准备51                          |
| 7.2 使用说明51                            |
| 7.2.1 仪器充电51                          |
| 7.2.2 仪器校准52                          |
| 7.2.3 DTU 的使用53                       |
| 7.3 测量结果打印54                          |
| 7.3.1 有线打印54                          |
| 7.3.2 蓝牙打印55                          |
| 8 测量范围及自生噪声56                         |
| 9 过载和欠量程指示57                          |
| 10 静电、射频和振动的影响                        |
| 11 为计量目的规定的信息58                       |
| 附录 A 在参考方向上的标称自由场响应59                 |
| 附录 B 相对参考方向的指向性响应60                   |
| 附录 C:风罩在没有风时的平均标称自由场响应61              |
| 附录 D: AHAI5225 传声器的相对指向性响应 62         |
| 附录 E: 在近似参考环境条件下仪器外壳的反射和传声器周围衍射典型影响63 |
| 附录 F: 交流输出和 PWM 输出参考表63               |
| 附录 G 固件升级                             |

#### 1 概述

AHAI3002 噪声振动分析仪(声级计)采用数字信号处理技术,模块化设计,具有测量范围大、耗电省、体积小等优点,长期运行可靠稳定。产品符合 GB/T 3785.1-2010 和 IEC 61672-1:2013 标准的相关要求,并取得型式评价证书。

该系列产品按准确度等级可分为精密型和普通型,精密型的准确度为1 级,型号为AHAI3002-1型,普通型的准确度为2级,型号为AHAI3002-2型; 按功能可分为基本型、统计分析型、频谱分析型、数据存储型、物联网型、 户外监测型等,各个功能可以相互组合,实现一机多用的功能。可以同时测 量指数声压级、等效声级、统计声级、声暴露级、频谱声压级等多项指标, 同时可记录声压级随时间变化的曲线。

该系列产品主要应用于各种噪声监测、监控的场合,如城市环境噪声自 动监测、交通噪声监测、机场噪声监测、噪声污染源(如施工场地、厂界、 道路车辆等)在线监测、工作场所在线监测等。可短期监测,也可长期固定 点位监测。可单独组网,也可方便集成进各类原有环境监测系统。

# 2 主要特点

- 1) 数字信号处理技术,测量范围宽
- 2) 并行时间计权和频率计权
- 3) 体积小,安装简单,适合大范围布点

1

## 3 主要性能指标

1) 传声器:

1级: AHAI5225 型预极化测试电容传声器;

2级: AHAI5221 型预极化测试电容传声器。

2) 测量范围:

25 dB(A)~141 dB(A); 35 dB(C)~141 dB(C); 50 dB(Z)~141 dB(Z); 其他频率线性范围:

31.5 Hz: 26 dB(A)~101 dB(A); 12.5 kHz: 25 dB(A)~136 dB(A)\_

注1:标配灵敏度-35.0dB,测量范围随灵敏度级变化。

注 2: 未注明级别时,表示适用于所有级别,下同。

3) 频率范围:

1级: 10 Hz~20 kHz。

2级: 20Hz~12.5 kHz。

- 4) 本机电噪声: <17dB(A); <23 dB(C); <33 dB(Z)。
- 5) 频率计权:并行 A、C、Z 计权。
- 6) 时间计权:并行 F(快), S(慢), I(脉冲)。
- 7) 基本功能: Lp、Leq,t、Leq,T、Lmax、Lmin、Lpeak、SEL 等。
- 8) 准确度:

1级:符合 GB/T 3785.1-2010/IEC 61672-1:2013 1级。

符合 GB/T 3241-2010/IEC 61260-1:2014 1级。

2级:符合 GB/T 3785.1-2010/IEC 61672-1:2013 2级。

符合 GB/T 3241-2010/IEC 61260-1:2014 2级。

个人声暴露计准确度: 符合 GB/T 15952-2010 / IEC 61250:2002。

#### AHAI |爱华智造

- 9) 数据存贮: 4 MB Flash RAM。
- 10) 存贮组数(基本分析功能): 512 组。
- 11) 其它存贮: 8 组参数模板, 128 个测点名, 64 次校准记录。
- 12) 测量时间: 1s 到 24 h。
- 13) 日历时钟:每月误差小于1分钟。
- 14) 数据接口: RS232/RS485、直流信号、交流信号。
- 15) 显示: 1.5 寸 128×64 点阵 OLED 屏。
- 16) 功耗(基本功能): <80 mA/5 V。
- 17) 电源:
  - 4 节 AAA 碱性电池: 连续工作约 10 h;
  - 外接电源及接口: 5V/1A, USB Type-C 口或 DB9 座接入。
- 18) 主机尺寸: 172×69×26 mm。
- 19) 使用条件:
  - —— 气 温: -10 ℃~50 ℃。
  - —— 相对湿度: 25%~90%。
  - —— 气 压: 65 kPa~108 kPa。
- 20) 统计分析模块(选配):
  - —— 模块数量: 2。
  - —— 统计 0: 单次。
  - —— 统计 1: 单次或 24h 可选。
  - —— 单次统计分析指标:LXYN、SD。
- —— 24h 模式分析指标:LXeq,T、LXYmax、LXYmin、LN、SD、Ld、 Ln、Ldn。

注: X 为频率计权 A、C、Z; Y 为时间计权 F、S、I, N 为 1-99 之间的整数,

每个统计分析模块可以任取其中的5个。

- 21) 个人声暴露计模块(选配):
  - —— 模块数量: 2。
  - —— 测量内容: E、Lex,8h、TWA、LAVG、DOSE, Kurt.。
  - —— 交换率: 3、4、5、6可选。
  - —— 门限: 40 dB~90 dB 可选。
  - —— 限值: 70 dB~90 dB 可选。
- 22) 数据记录(选配):

记录内容:关闭或 Type1~Type5

- Type1: "LAFi, LAeqt, 2"
- Type2: "Linst (ALL), 9"。
- Type3: "Linst&Leqt, 12" 。

Type4:

1 级: ——1/1 OCT: "LAF, LAeqt, 1/1, 13"。 ——1/3 OCT: "LAF, LAeqt, 1/3, 32"。 2 级: ——1/1 OCT: "LAF, LAeqt, 1/1, 11"。 ——1/3 OCT: "LAF, LAeqt, 1/3, 30"。

Type5:

1 级: ——1/1 OCT: "LAF, LAeqt, 1/1, 20"。 ——1/3 OCT: "LALL, 1/3OCT, 39"。 2 级: ——1/1 OCT: "LAF, LAeqt, 1/1, 18"。 ——1/3 OCT: "LALL, 1/3OCT, 37"。

Type6: "DOSItmin,7" 记录间隔: —— Type2, Type5: 0.01 s~6.00 s 可选。

—— Type1, Type3, Type4: 0.2 s~60.0 s 可选。

23) 1/1 OCT 频谱分析功能(选配)

——滤波器类型:并行(实时)倍频程,以10为底,G=10<sup>3/10</sup>。

——滤波器中心频率:

1 级:16 Hz、31.5 Hz、63 Hz、125 Hz、250 Hz、 500 Hz、1 kHz、2 kHz、 4 kHz、8 kHz、16 kHz。

2 级:31.5 Hz、63 Hz、125 Hz、250 Hz、500 Hz、1 kHz、2 kHz、4 kHz、 8 kHz。

——时间计权:F(快计权)、S(慢计权)。

——实时分析:同时完成所有中心频率及 A、C、Z 计权。

——主要测量指标:频带瞬时声压级(Lp)、频带最大声压级(Max)、频带 最小声压级(Min)、频带等效连续声压级(Leq,T)。

注: 也可选配 1/3 OCT 频谱分析功能,且 1/1 OCT 和 1/3 OCT 只能选其中 一种。

# 4 名词术语

## 4.1 仪器显示常见符号及术语

- "LFp" F 档时间计权声压级一秒内的最大值
- "LSp" S 档时间计权声压级一秒内的最大值
- "Llp" I档时间计权声压级一秒内的最大值
- "Leqt" 短时等效声压级,t 为积分平均的时间,

测量界面为 1 s。记录时由记录间隔决定,0.2 s~60 s 可选

- "LeqT" 等效连续声压级,T为积分平均的时间,可在1s到24h之间 任意设定
- "Lpeak" 峰值声压级
- "LFmax" F档时间计权声压级最大值
- "LFmin" F档时间计权声压级最小值
- "LSmax" S档时间计权声压级最大值
- "LSmin" S档时间计权声压级最小值
- "LImax" I档时间计权声压级最大值
- "LImin" I档时间计权声压级最小值
- "SEL" 声暴露级
- "E" 个人声暴露量,以 Pa<sup>2</sup>h 为单位
- "Lex,8h" 8h 等效声压级
- "LAVG" 平均声压级
- "TWA" 时间计权平均声压级
- "DOSE" 噪声剂量,超过 100%表示超标
- "Kurt." 峰度
- "LN" 统计声压级,N 为 1 到 99 的整数,可由用户任意选取
- "Linst" 记录瞬时值声压级
- "Li&Leq" 记录瞬时值和短时等效声级
- "Dosi" 记录个人声暴露相关指标
- "SD" 标准偏差
- "Volt." 电池电压

"RTC" 日历时钟

"OVER" 过载次数

"Tm" 测量时间

"Ts" 预设的测量时间

"F" 数据已存满

"Max@" OCT 各中心频率点中的最大值

交换率 噪声暴露时间加倍(或减半)允许噪声超限值的降低值(或增加值)

门限值 当时间计权声压级低于此值时,不参与 TWA,LAVG 的计算

超限值 当 TWA 超过此值时,表示超标。

## 4.2 常用声学测量指标的定义

——峰值声压 peak sound pressure

规定时间间隔内的最大瞬时声压的绝对值。

——峰值声级 peak sound level

峰值声压与基准声压之比的以 10 为底的对数乘以 20,峰值声压用标准的 频率计权得到。

——时间计权 time weighting

规定时间常数的时间指数函数,该函数是对瞬时声压的平方进行计权。

——时间计权声级 time-weighted sound level

方均根声压与基准声压之比的以 10 为底的对数乘以 20,方均根声压由 标准频率计权和标准时间计权得到。

注1:时间计权声级用分贝(dB)表示。

注 2:时间计权声级,对例如时间计权为 F 和 S,频率计权为 A 和 C,字母符 号表示为 *L<sub>AF</sub>、 L<sub>AS</sub>、 L<sub>CF</sub>*和 *L<sub>CS</sub>*,

注 3: 某时间 t 的 A 计权和时间计权声级  $L_{A\tau}$  (t) 用下式表示:

$$L_{A_{\tau}} (t) = 20 \log \left[ \left[ (1/\tau) \int_{-\infty}^{t} p_{A}^{2}(\xi) e^{-(t-\xi)/\tau} d\xi \right]^{1/2} / p_{0} \right\} \dots \dots (1)$$

式中:

τ —— 时间计权 F 或 S 的指数时间常数, s;

ξ —— 从过去的某时刻,例如积分下限-∞,到观测时刻 t 的时间积分的变量;

 $p_A(\xi)$  —— A 计权瞬时声压;

*p*<sub>0</sub>—— 基准声压。

——时间平均声级 time-average sound level

——等效连续声级 equivalent continuous sound level

在规定的时间间隔内,方均根声压与基准声压之比的以 10 为底的对数再 乘以 20,声压用标准频率计权得到。

注1:时间平均声级或等效连续声级用分贝(dB)表示;

注 2:时间平均 A 计权声级用符号 L<sub>AT</sub>或 L<sub>Aeat</sub>表示,并由下式给出;

$$L_{AT} = L_{Aeq} = 20 \log \{ [(1/T) \int_{t-T}^{t} P_A^2(\xi) d\xi]^{\frac{1}{2}} / p_0 \} \quad \dots \dots \quad (2)$$

式中:

 $\xi$ ——到观察时间 t结束时的平均时间间隔内,时间积分的变量;

T——平均时间间隔;

 $p_A(\xi)$ ——A 计权瞬时声压;

*p*<sub>0</sub>——基准声压。

——声暴露 sound exposure

在规定的时间间隔或过程内,声压平方的时间积分。

注 1: 积分持续时间隐含在时间积分内,不需要明确的报告,但过程的性质应 该说明。对在规定时间间隔内(如 1h)的声暴露测量,积分的持续时间应在 报告中表明。

注 2: 在规定过程的 A 计权声暴露,用符号 E<sub>A</sub>表示,并由下式给出:

$$E_{A} = \int_{t_{1}}^{t_{2}} p_{A}^{2}(t) dt \quad .....$$
(3)

式中:

 $p_A^2(t)$  ——在 t<sub>1</sub>起始和 t<sub>2</sub>结束的积分时间内, A 计权瞬时声压的平方。如果 A 计权声压为帕 (*Pa*),运行时间为秒,则 A 计权声暴露单位为帕平方秒 (*Pa<sup>2</sup>s*); 注 3: 对于工作场所的噪声暴露测量,用帕平方小时 (*Pa<sup>2</sup>h*) 为单位,使用上 会更方便,见 GB/T 15952—2010。

#### ——声暴露级 sound exposure level

声暴露与基准声暴露之比的以 10 为底的对数乘以 10,基准声暴露是基准声压平方与基准时间间隔 1 s 的乘积。

注1: 声暴露级用分贝(dB)表示;

注 2: A 计权声暴露级  $L_{AE}$ 与相应测量的时间平均 A 计权声级  $L_{AT}$ 或  $L_{AeqT}$ 之间 的关系,用下式表示:

SEL=10|g[ $\int_{t_1}^{t_2} P_A^2(t) dt]/(p_0^2 T_0)$ }

 $=10/g (E_{A}/E_{o}) = L_{AT} + 10/g (T/T_{o}) \qquad (4)$ 

式中:

 $E_A$ ——A 计权声暴露,单位为帕平方秒[见公式(3)];

 $E_{\rho}$  ——基准声暴露,为(20 µPa)<sup>2</sup>×(1s) =400×10<sup>-12</sup>Pa<sup>2</sup>s;

 $T_0 = -1s;$ 

T=t<sub>2</sub>-t<sub>1</sub>——声暴露级和时间平均声级测量的时间间隔, s。

注 3: 在时间间隔内 *T*内的时间平均 A 计权声级 *L<sub>AT</sub>*或 *L<sub>AeqT</sub>*与此间隔内的总的 A 计权声暴露 *E<sub>A</sub>*之间的关系,用下式表示:

 $E_{A} = (p_{0}^{2} T) (10^{0.1LAT}) \cdots (5)$ 

或

$$L_{AT} = 10 lg [E_A / (p_0^2 T) = SEL - 10 lg (T/T_0) \dots (6)$$

——噪声剂量, Dose

Dose= $[C1/T1+C2/T2+...+Cm/Tm] \times 100$ ....(7)

式中:

Cm——指定声级下的总暴露时间;

Tm——每个声级下允许时间。

 $Dose=100^{*}2^{(TWA-CL)/R}$  (8)

式中:

CL——限制声级,单位为dB;

R——交换率,一般为 3、4、5。

——时间计权平均声压级,TWA

它是指持续 8 小时的声暴露与被测声音的声暴露相等的恒定声级。 TWA=10\*lg[(2<sup>(L1-CL)/R</sup>+·····+2<sup>(Ln-CL)/R</sup>)\*ts/28800] \*R/3+CL····(9) 式中:

#### AHAI |爱华智造

- Ln——超过门限值的时间计权声压级;
- ts——采样间隔,单位为s;
- CL——限制声级,单位为dB;
- R——交换率,一般为3、4、5。

——平均声压级,L<sub>AVG</sub>

L<sub>AVG</sub>是在测量时间内测得的平均声级

 $L_{AVG} = TWA + R/3*10*lg(8h/Tm)$ .....(10)

式中:

R——交换率,一般为3、4、5;

Tm——测量经历时间,单位为 h。

——8小时工作日规格化声暴露级,L<sub>ex.8h</sub>

 $L_{ex,8h} = L_{Aea,Te} + 10 lg(T_{e}/T_{0}) \quad \dots \quad (11)$ 

式中:

T<sub>e</sub>——工作日的有效持续时间;

T<sub>0</sub>——基准持续时间(等于 8h)。

# 5 完整结构及标准工作模式

## 5.1 组成

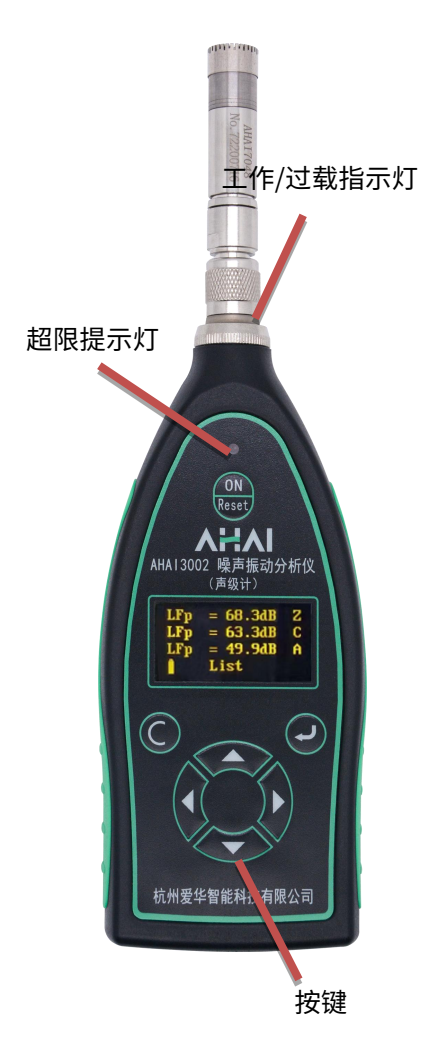

仪器的外观形状见图 5-1, 它是由传 声器、前置级和主机组成。正常工作时应 将测试电容传声器和前置放大器安装干 主机头部,通过滚花螺母可将它们从声级 计上取下,加上延伸电缆线。前置级和声 级计之间插座引脚功能见图 5-1。声级计 的外形呈尖形,以减小对声波的反射。声 级计外壳引起反射的标称影响及在不同 入射方向时声级计的指向特性见附录 C。 外壳用 ABS 塑料注塑而成,电池装在电 池盒内, 取下电池盖板可很方便的更换电 池。1级仪器过载指示灯位于正面上方, 2级过载指示灯位于前置级的滚花螺母 处。仪器通过底部 USB 接口和 DB9 接口 可对仪器进行充电和联通计算机进行数 据传输,引脚的定义及用途如图 5-2、5-3。 测量的基本数据由 128×64 点阵 OLED 显示。

图 5-1 外观

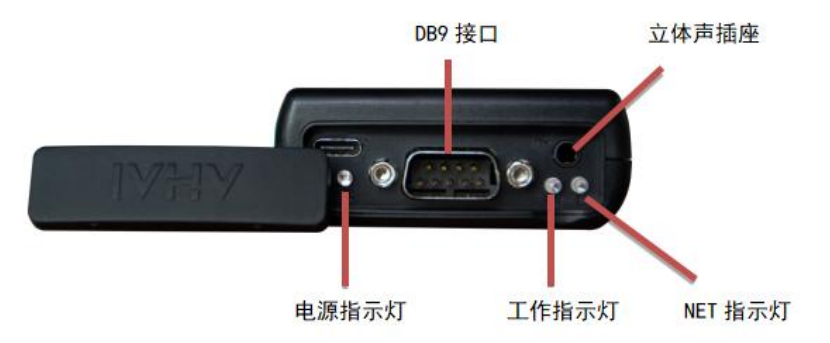

图 5-2 底部

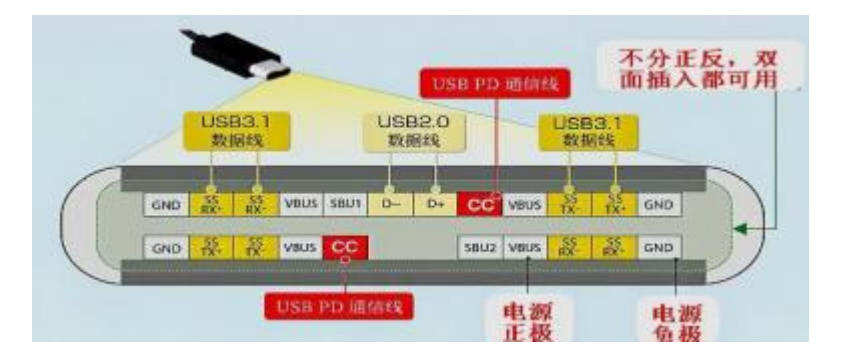

图 5-3 USB-Type-C\_16 母座

仪器底部有 USB-Type-C 接口、通信接口、工作和过载指示灯。通信接口采用 DB9 插座接口,引脚定义如下:

| 引脚号 | 功能             | 引脚号 | 功能         |
|-----|----------------|-----|------------|
| 1   | 电源: +4.5V~8.0V | 6   | PWM(直流)输出  |
| 2   | RXD/A+         | 7   | 交流输出       |
| 3   | TXD/B+         | 8   | NC,悬空      |
| 4   | 超限输出           | 9   | 仪器复位:平时应悬空 |
| 5   | 电源地            |     |            |

## 5.2 按键功能

- ─ 进入键,进入下一级菜单或确认操作
- € 退出键,退到上一级菜单或关闭电源
- ▶ 光标键,将光标移到下一个位置
- ◀ 光标键,将光标移到上一个位置
- 🔺 参数键,光标所在处的参数加
- ▼ 参数键,光标所在处的参数减

# 5.3 指示灯

| 名称    | 颜色 | 功能描述                                                  |  |
|-------|----|-------------------------------------------------------|--|
| Work  | 绿色 | 每秒闪动表示正在积分测量,长亮表示测量暂停。                                |  |
| Over  | 红色 | 点亮时表示被测噪声的峰值超过了上限,1s 后如果被测<br>噪声的峰值不再超过量程上限则此灯熄灭。     |  |
| LIMIT | 红色 | 点亮时表示被测噪声的峰值超过预设的限值,1s 后如果<br>被测噪声的峰值不再超过预设的限值则此灯熄灭。。 |  |
| NET   | 绿色 | 常量表示 DTU 初始化失败,1s 间隔表示正常,0.5s 表示<br>同服务器连接正常。         |  |

# 5.4 关键零部件

- 1)测试传声器 注:禁止碰撞
- 2) 前置级

# 5.5 标称工作模式

AHAI3002 噪声振动分析仪(声级计)的标准配置如图 5-1,内部采用 4 节 AAA 碱性电池供电。传声器类型默认为自由场型,传声器和前置级通过滚 花螺母与主机可靠连接,声源位于传声器的轴向时为参考入射方向(0°), 以传声器轴线为中心,仪器向右旋转θ°时,称为声源θ°入射。

## 6 显示界面

长按仪器面板 "ON/RESET"键,仪器开机,显示"自检",没有错误则 进入主菜单界面,显示如下:

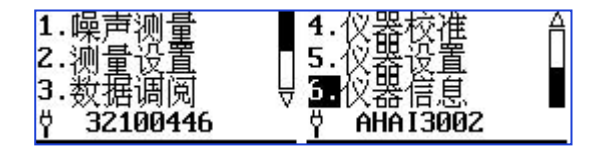

图 6-1 主菜单界面

在主菜单界面,如6s内没有按键时,仪器会自动进入子菜单界面。按"退出"键时,返回上一级菜单。在主菜单界面,按"退出"键时,仪器提示"将要关机...",长按3s后关机。

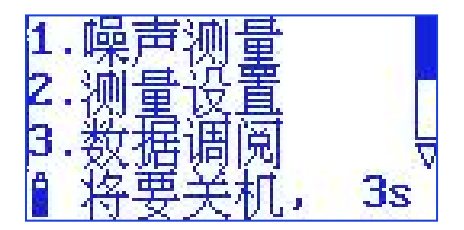

图 6-2 提示关机

#### 6.1 主菜单

"1.噪声测量":测量子菜单,正常测量需进入这个子菜单。

"2.测量设置":设置设置菜单,主要用于测量时间、启动方式、自动暂 停和自动启动以及测量前的参数 设置,比如统计、个人声暴露计、记录和录 音等参数设置。

"3.数据调阅": 数据管理子菜单,查阅、删除保存在仪器内的数据。

"4.仪器校准": 校准子菜单,对仪器进行声学校准,查阅校准记录。

"5.仪器设置": 仪器设置菜单,对电源、硬件、时钟、DTU 和传声器 类型等进行设置。

"6.仪器信息":查看仪器的相关信息。

"32100446"为产品机号, "AHAI3002-1"为产品型号,表示1级精度。 2级精度时显示"AHAI3002-2"。

最右侧为页码指示,有该条形图出现时,表示该界面有 2 页,根据三角 形符合提示,可以向上或向下翻页。

注: 其他界面有该条形图出现时,含义相同。

#### 6.2 测量界面

在主菜单下,用"光标左/右"键将光标移到"1.噪声测量"上,按"进入"键,进入测量子菜单,测量子菜单下有多种显示界面,如大字显示、列表显示、统计 24h 界面(选配统计功能)、频谱界面(选配频谱分析功能)、状态信息界面。

## 6.2.1 大字显示界面

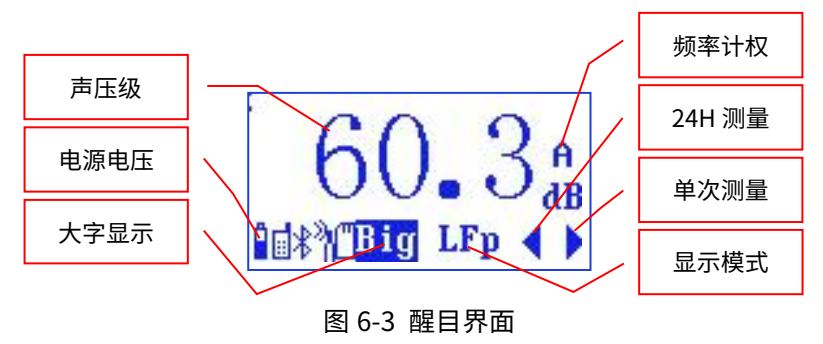

大字显示界面下显示的字体比较大,一次只能显示一个测量结果。显示 屏幕最后1行显示仪器的基本工作状态,从左到右分别显示电源电压、4G连 接状态、蓝牙连接状态、传声器指向、记录状态、显示模式、显示指标名、 24H 测量状态、单次统计测量状态。此界面下光标可以在"Big"、"LFp" 和"Z"处移动。按"进入"键同时启动测量和记录,再按一次"进入"键暂 停,在启动测量状态时按"退出"键弹出提示信息,不在测量状态时按"退 出"键返回主菜单。

| 光标位置 | 按"参数加/减"键后显示                       | 备注     |
|------|------------------------------------|--------|
| Big  | List、Stat.                         | 测量界面切换 |
| LFp  | LSp、Llp、Leq,t、Lpeak 、Leq,T、LFmax、  | 显示指标切换 |
|      | LSmax、LImax、LFmin、LSmin、LImin、SEL、 |        |
|      | Lex8h、LAVG、TWA、DOSE、L5、L10、L50、    |        |
|      | L90、L95、SD                         |        |
| Z    | C A                                | 频率计权切换 |

表 6-1 大字显示中光标位置及后序操作

#### 表 6-2 工作状态指示

| 显示 | 指示的状态                              |
|----|------------------------------------|
| Ÿ  | 外接电源供电                             |
| Ĩ  | 电池供电,电池电压的高低,欠压时符号为:               |
| ň  | 传声器设置为扩散场型                         |
| •  | 正在积分测量、统计和频谱分析                     |
| Ш  | 积分测量及统计分析被暂停                       |
| ۵  | 正在记录声压级随时间的变化曲线                    |
| î  | 正在进行录音                             |
| 8  | 被测信号的峰值超过测量上限                      |
| Ŧ  | 被测信号的幅度低于测量下限                      |
|    | 表示与主和备用服务器都联通                      |
| ď  | 表示与主服务器联通                          |
| Ĩ  | 表示与备用服务器联通                         |
| ∦  | 表示蓝牙从模式打开,关表示蓝牙从模式连接成功             |
| Ŧ  | 表示蓝牙电源打开, <sup>平</sup> 反向时表示蓝牙连接成功 |

## 6.2.2 列表显示界面

| LFp              | = 62.1dB | Ĥ |
|------------------|----------|---|
| LSp              | = 62.1dB | A |
| LIp              | = 74.6dB | Z |
| D<br>T<br>T<br>T | List L4  |   |

图 6-4 列表显示

从主菜单下按"进入"键或在大字显示界面下将光标放在"Big"上按"参数加/减"键可以进入列表显示界面,如图 6-4。

显示屏幕最下1行显示仪器工作状态,从左到右分别显示电源电压、4G 连接状态、蓝牙连接状态、传声器指向、记录状态、显示模式。

显示屏幕上面 3 行显示 3 个不同测量指标,最下面 1 行显示仪器工作状态。各种图标的含义见表 6-2。前 3 行的每 1 行前 5 个字符为测量指标名,最后一个字符为频率计权。光标可以在"List"、第 1 行的"LFp"、"A"、 第 2 行的"LSp"、"C"、第 3 行的"LIp"、"Z"处移动。按"进入"键 同时启动测量和记录,再按一次"进入"键暂停,在启动测量状态时按"退 出"键弹出提示信息,不在测量状态时按"退出"键返回主菜单。

| 光标位置 | 按"参数加/减"键后显示                                                                                                    | 备注   |
|------|----------------------------------------------------------------------------------------------------|------|
| List | 其他测量界面                                                                                                    | 测量界面 |
| LFp  | LSp、LIp、Leq,t、Lpeak、Leq,T、LFmax、LSmax、<br>LImax、LFmin、LSmin、LImin、SEL、Lex8h、<br>LAVG、TWA、DOSE、L5、L10、L50、L90、L95、<br>SD、Ts、Volt.、RTC、E、OVER | 显示指标 |
| А    | C Z                                                                                                    | 频率计权 |

表 6-3 列表显示中光标位置及后序操作

#### 6.2.3 1/1 OCT 显示界面(选配)

从主菜单下按"进入"键或在列表显示界面下将光标放在"List"上按"参数加/减"键可以进入 1/1 OCT 显示界面,如图 6-4。

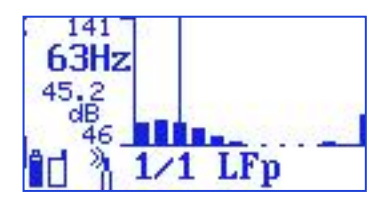

图 6-5 1/1 OCT 显示

显示屏幕最下1行显示仪器工作状态,从左到右分别显示电源电压、4G 连接状态、传声器指向、显示模式、显示指标名。

显示屏幕上面显示频谱图,纵坐标显示测量上下限、当前中心频率点以 及当前频率点的声压级,最下面1行显示仪器工作状态。各种图标的含义见 表 6-4。光标可以在"1/1"、"LFp"和"16kHz"处移动。按"进入"键同 时启动测量和记录,再按一次"进入"键暂停,在启动测量状态时按"退出" 键弹出提示信息,不在测量状态时按"退出"键返回主菜单。

| 光标位置   | 按"参数加/减"键后显示                                                              | 备注    |
|--------|---------------------------------------------------------------------------|-------|
| 1/1    | 其他测量界面                                                                    | 显示界面  |
| LFp    | LSp、Llp、Leq,t、Leq,T、LFmax、LSmax、<br>LFmin、LSmin                           | 显示指标  |
| 16 kHz | 16Hz、31.5Hz、63Hz、125Hz、250Hz、<br>500Hz、1kHz、2kHz、4kHz、8kHz、16kHz、<br>Max@ | 中心频率点 |

表 6-4 列表显示中光标位置及后序操作

注: 2级时没有 16Hz、16kHz。

## 6.2.4 1/3 OCT 显示界面(选配)

从主菜单下按"进入"键或在列表显示界面下将光标放在"List"上按"参数加/减"键可进入 1/3 OCT 显示界面,如下图。

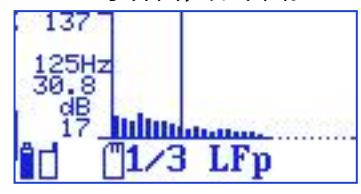

图 6-6 1/3 OCT 显示

显示屏幕最下1行显示仪器工作状态,从左到右分别显示电源电压、4G 连接状态、传声器指向、显示模式、显示指标名。

显示屏幕上面显示频谱图,纵坐标显示测量上下限、当前中心频率点以 及当前频率点的声压级,最下面1行显示仪器工作状态。各种图标的含义见 表 6-5。光标可以在"1/3"、"LFp"和"16kHz"处移动。按"进入"键同 时启动测量和记录,再按一次"进入"键暂停,在启动测量状态时按"退出" 键弹出提示信息,不在测量状态时按"退出"键返回主菜单。

| 光标位置  | 按"参数加/减"键后显示                                                                                                    | 备注    |
|-------|----------------------------------------------------------------------------------------------------|-------|
| 1/3   | 其他测量界面                                                                                                    | 显示界面  |
| LFp   | LSp、Llp、Leq,t、Leq,T、LFmax、LSmax、<br>LFmin、LSmin                                                                                                    | 显示指标  |
| 125Hz | 20Hz、25Hz、31.5Hz、40Hz、50Hz、63Hz、<br>80Hz、100Hz、125Hz、160Hz、200Hz、250Hz、<br>315Hz、400Hz、500Hz、630Hz、800Hz、<br>1kHz、1.25kHz、1.6kHz、2kHz、2.5kHz、<br>3.15kHz、4kHz、5kHz、6.3kHz、8kHz、10kHz、<br>12.5kHz、16kHz、Max@ | 中心频率点 |

表 6-5 列表显示中光标位置及后序操作

注: 2级时没有 20Hz、16kHz。

## 6.2.5 统计 24h 显示界面(选配)

在测量界面将光标移到显示模式处,按"参数加/减"键可以进入统计 24h 显示界面,如图 6-7。

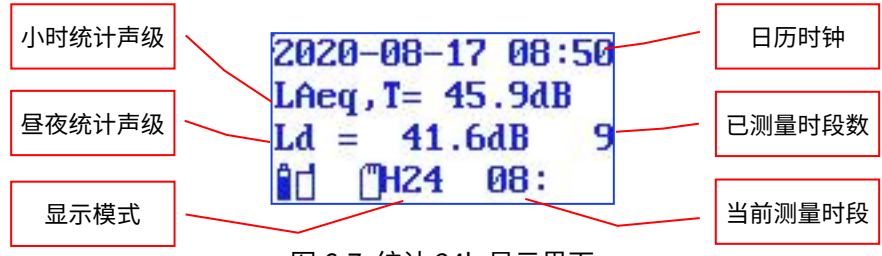

图 6-7 统计 24h 显示界面

注:统计分析 1 必须设为 24H 模式,设置方法详见章节 6.3.4 统计设置。 显示屏幕最下 1 行显示仪器工作状态,含义见表 6-6。

显示屏幕第1行表示当前日历时钟,第2行为小时统计指标,第3行为 昼夜统计指标。光标可以在"LAeq,T"、"Ld"和"H24"处移动。按"进 入"键同时启动测量和记录,再按一次"进入"键暂停,在启动测量状态时 按"退出"键弹出提示信息,不在测量状态时按"退出"键返回主菜单。

| 光标位置   | 按"参数加/减"键后显示                                            | 备注          |
|--------|---------------------------------------------------------|-------------|
| H24    | 其他测量界面                                                  | 显示界面切换      |
| 9      | 8、10                                                    | 显示其他时段的测量结果 |
| LAeq,T | LAF95, LAF90, LAF50,<br>LAF10, LAF05, LAFmin,<br>LAFmax | 显示指标切换      |
| Ld     | Ln, Ldn                                                 | 显示指标切换      |

表 6-6 列表显示中光标位置及后序操作

#### 6.2.6 脉冲噪声次数和设备状态显示界面

在测量界面将光标移到显示模式处,按"参数加/减"键可以进入脉冲噪

声次数和设备状态显示界面,如下图。

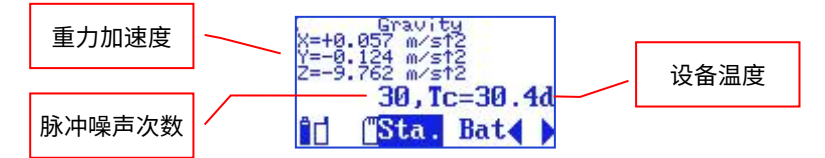

#### 图 6-8 脉冲噪声次数和设备温度

在 "2.测量设置"的 "6.CPB 设置"中打开 "超限设置",如下图所示:

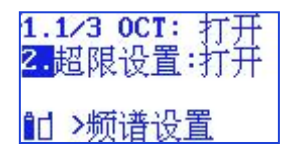

在测量界面将光标移到显示模式处,按"参数加/减"键进入超限设置界 面,如下图所示:

| When  | RUN, | low:OR |
|-------|------|--------|
| 持续B   | 时间:  | 100ms  |
| LZF i | >    | 100dB  |
| îd    | Lim. |        |

#### 图 6-9 CPB 超限设置界面

"When":有"RUN"和"ANY"可选,RUN表示启动测量时开始判断; ANY表示任意时间都在判断。

"How":有"AND"和"OR"可选,AND表示所有指标都满足条件时 触发脉冲噪声次数加1; "OR"表示任意一个指标满足条件时触发脉冲噪声 次数加1。

"持续时间": 表示连续超过限值的时间,可在 10 ms~10 s 间选择,步进 10 ms。

"LZFi": 超标判断的指标,有 LZFi、LZSi、LZIi、LCFi、LCSi、LCIi、LAFi、 LASi、LAIi 和瞬时频谱声压级可选。

"100dB": 限值,可在0dB~140dB间选择。

光标移在图 6-8 的"Bat"上,按"参数加/减"键进入 4G 连接状态界面, 如下图所示:

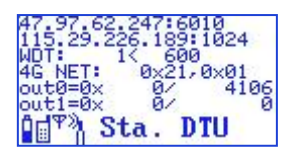

第一行为联接 0 的主机 IP 地址及端口号,用户可以在 DTU 设置界面修改。

第二行为联接1的主机 IP 地址及端口号。

第三行为内部 DTU 看门狗的计时及门限,仪器接收到服务器发送的指令 并向 DTU 模块写入数据后此计数器清 0。 "600"为设定的时间限值,可在 DTU 设置界面中修改,表示如在 600 秒内都没有收到服务器的任何指令,或 无法成功主动向服务器发送数据,就会复位 DTU,收到服务器发出的指令时 计数清 0。

第四行为 DTU 模块类型(分 NB 及 4G),联接 0 的工作状态,联接 1 的工作状态; 1 为连通, 2 为掉线, 4 为发过连接命令, 8 为断开联接重新联, 0x10 为发送数据错误, 0x20 收到数据;如 0x21 表示连通服务器,并收到数 据。

第五行为连接 0 输出数据包发送错误数/成功数(16 进制)。 第六行为连接 1 输出数据包发送错误数/成功数(16 进制)。

注: 4G 功能为选配。

光标移在"DTU"上,按"参数加/减"键进入 GPS 连接状态界面,如下 图所示:

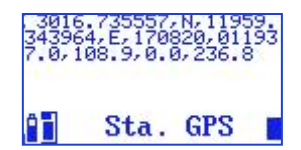

需要将仪器放置在露天的户外,并在设置中打开了 GPS 读取功能,收到 GPS 信号时,界面上会显示出来。

在各个显示界面下,如果已启动测量,按"退出"键仪器会提示如下:

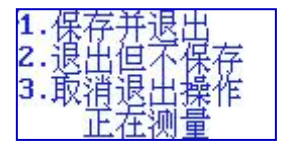

#### 图 6-10 退出提示

光标可在"1."、"2."、"3."上移动。光标在"1."上时按"进入" 键,仪器保存当前测量结果并返回到主菜单;光标在"2."上时按"进入"键, 仪器清除掉当前测量结果并返回到主菜单;光标在"3."上时按"进入"键, 仪器重新回到测量界面;

#### 6.2.7 最大值和峰值声级的保持和清除

未启动测量时,积分、统计等指标为 0 dB。在测量界面按下"进入"键 启动测量后,开始显示最大值和峰值,并具有保持功能,当噪声超过当前保 持值时才会刷新。如要清除当前的最大值和峰值声级,则需要退出测量,然 后重新启动测量。

25

#### 6.3 测量设置子菜单

在主菜单下,用"光标左/右"键将光标移到"2.测量设置"上,按"进入"键,进入测量设置子菜单,显示如下:

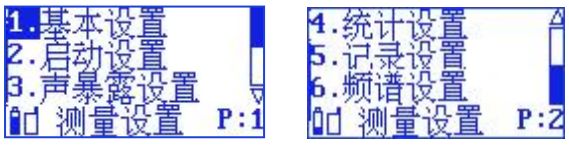

图 6-11 测量设置

#### 6.3.1 基本设置

将光标放在"1.基本设置"上按"进入"键进入基本设置第1页,按光标 右键可以切换至基本设置第2页。\_\_\_\_\_

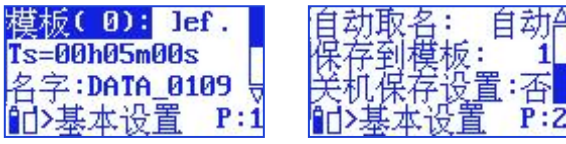

图 6-12 基本设置

#### 6.3.1.1 基本设置第1页

"选取模板": 仪器有较多参数可以设置,从而使仪器可以满足不同国 家的测量标准及不同的测量目的。因参数较多,按标准不同、测量目的不同, 提前将这些参数设置好,并分成多个组,对不同的组可以取上不同的名称, 这就是参数模板,也叫工作模式。用户只需按测量的要求调用不同的参数模 板而无需每个参数去设置,这样可以方便用户使用。当仪器内部没有保存正 确的参数模板时,其后显示"----",可以用计算机将新的参数模板写到仪器 内,仪器内最多可以保存8组参数模板。用计算机将新的组合参数写到仪器 内的操作可以参考《管理软件使用说明》。将光标放在"选取模板"上按"参 数加/减"键键可以切换至其他保存的模板,并且调用模板里保存的组合参数。 "Ts=00h00m10s":预设的测量时间,到达这个时间后仪器自动停止 积分测量、统计分析、数据记录并保存测量结果。从1秒到24小时任意调节。 将光标移到"Ts"上按参数加/减键,Ts可以在10s、30s、1m、5m、10m、 15m、20m、30m、1h、2h、4h、8h、10h、12h、16h、24h。或者 将光标分别移到h、m或s上按"参数加/减"键键进行设置。

"名字:DATA\_0000": 保存测量结果时取的测点名字。仪器内部最多可 以保存 128 个测点名字供用户选用,用户可以用计算机写入新的测点名字, 操作可以参考《管理软件使用说明》。将光标移到"名字"上按参数加/减键 进行切换。

"P:1":表明当前是第一页内容。

光标可以在"选取模板"、"Ts"、"h"、"m"、"s"、"名字" 上移动,按"退出"返回到测量设置第1页。

| 光标位置 | 可用选项                                                              | 备注       |
|------|-------------------------------------------------------------------|----------|
| 工作模式 | 下一个预存的工作模式名                                                       | 调用其它工作模式 |
| Ts   | 10s、30s、1m、5m、10m、15m、<br>20m、30m、1h、2h、4h、8h、10h、<br>12h、16h、24h | 设置测量时间   |
| h    | 01h 至 99h                                                         | 设小时      |
| m    | 01m 至 59m                                                         | 设分钟      |
| s    | 01s 至 59s                                                         | 设秒       |
| 名字   | 下一个预存的测点名                                                         | 调用其它测点名  |

表 6-5 基本设置第1页中光标位置及可用选项

#### 6.3.1.2 基本设置第2页

在基本设置的第1页中,将光标移到"名字"上,按光标右键进入第2页,显示如下:

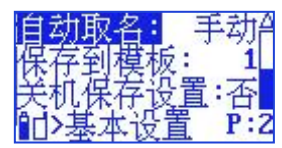

图 6-13 基本设置第 2 页

"自动取名":是否由仪器自动选取测点名。当选自动时,仪器每次测量结束后就选用下一个预存测点名。将光标移到"自动取名"按参数加/减键 在手动和自动之间切换。

"保存到模板":将当前参数保存到模板。将光标移到此处,按"进入" 键,"保存到模板"处显示为"输入模板名",光标自动跳到模板名,按参 数加/减键设置模板名。设置完毕后按返回键或者"进入"键完成模板名的设 置。

"关机保存设置": 仪器关机的时候是否将当前参数保存。选择是则关 机后参数将保存下来并在下次开机后调入,选择否参数不保存。将光标移到 "关机保存设置"上按参数键进行设置。

光标可在"自动取名"、"保存到模板"和"关机保存设置"上移动,按"退出"键返回到测量设置第1页。

| 光标位置   | 可用选项  | 备注          |
|--------|-------|-------------|
| 自动取名   | 手动 自动 | 是否自动取名      |
| 保存到模板  |       | 将当前参数保存到模板中 |
| 关机保存设置 | 是 否   | 关机是否保存设置参数  |

表 6-6 基本设置第 2 页中光标位置及可用选项

28

#### 6.3.2 启动设置

将光标移到"2.启动设置"上按"进入"键进入启动设置界面。启动设置 界面有 3 项:启动方式、自动暂停设置和再启动设置。如下图所示:

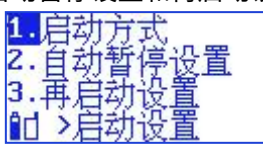

图 6-14 启动设置

#### 6.3.2.1 启动方式

将光标移到"1.启动方式"上按"进入"键,进入启动方式界面,显示如 下:

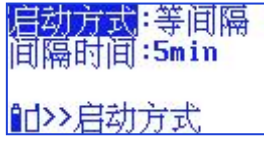

图 6-15 启动方式

"启动方式":启动开始的触发源,有"按键"、"定时"、"超限"、 "等间隔"几种可选。各种触发源的主要用途见下表:

表 6-7 启动触发源的用途

|   | 启动方式 | 备注                 |
|---|------|--------------------|
| 1 | 按键   | 按下按键后启动            |
| 2 | 定时   | 定时启动               |
| 3 | 超限   | 超过设定的限值后启动         |
| 4 | 等间隔  | 指定间隔时间启动           |
| 5 | 姿态   | 竖直或水平放置仪器指定时间后启动测量 |
按键启动

当选取"按键"时,显示如下:

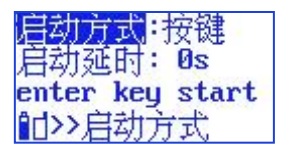

图 6-16 按键启动

"启动延时":按下"进入"键后延时一段时间再启动测量,当其后为 2 s 时,表示 2s 后启动测量。用户可在 0 到 9 之间选择。

注: 当用户选其它启动触发方式时,按键启动方式仍然有效。

2) 定时启动

当选取定时启动时,显示如下:

| 启动方式:定时       |  |
|---------------|--|
| Date:20-05-09 |  |
| Time:16:01:03 |  |
| 1)>>启动方式      |  |

图 6-17 定时启动

当选取"定时"时,显示屏下面 2 行出现 Date 及 Time。用户可在这 2 行中输入一个时间,当日历时钟到达这个时间后,仪器将会自动启动。光标 可以移到年、月、日、时、分、秒上,用"参数加/减"键可以调节相应的年、 月、日、时、分、秒。当某一项调到尽头时将显示"\*\*",表示在定时启动时, 此项不参与比较。这样就可以做到每小时启动、每天启动、每月启动……。

3) 超限启动

当选取"超限"时,仪器显示如下:

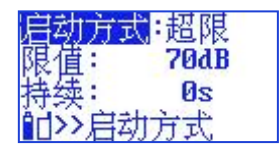

图 6-18 超限启动

"限值":超过这个值仪器将启动测量。此值可在 40 dB~140 dB 之间选取。

"持续":规定连续超限的时间。仪器的0号通道由统计所用时间计权 下的指数平均声压级超过限值时,开始启动测量,只有连续超限的时间超过 此"持续"值后,测量才会继续,否则测量终止。此值可在0s~999s之间 设置。

4) 等间隔启动

当选取"等间隔"时,仪器显示如下:

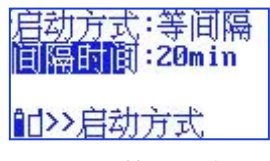

图 6-19 等间隔启动

"间隔时间":每次启动的间隔时间,用户可在1min、5min、10min、 20min、30min、1hour之间选择。1min表示每到整分时启动,5min表 示每到整5分时启动。

注:当设置的测量时间 Ts 大于此间隔时,仪器的实际测量时间按实际启动间隔提前结束。

5) 姿态启动

当选取"姿态"时,仪器显示如下:

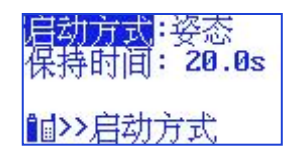

"保持时间": 可在 0.1 s~20 s 间选择。

连续竖直或水平放置仪器达到"保持时间"后启动测量。

### 6.3.2.2 自动暂停设置

将光标移到"自动暂停设置",按"进入"键,显示如下:

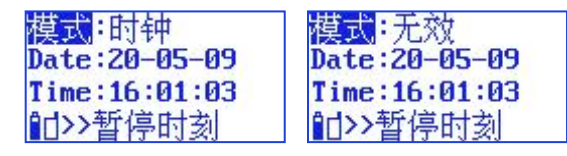

图 6-20 自动暂停设置

"模式":暂停工作模式。可以在无效或时钟中选取,当选无效时,仪器 不会定时暂停;当选时钟时,当仪器的内部时钟到达下面指定的时间时,仪 器自动暂停。

"Date":暂停的日期。

"Time": 暂停的时间。

光标可以移到年、月、日、时、分、秒上,用"参数加/减"键可以调节 相应的年、月、日、时、分、秒。当某一项调到尽头时将显示"\*\*",表示在 暂停或再启动时,此项不参与比较。这样就可以做到每小时、每天、每月定 时暂停。

建议设置定时暂停后,还要设置定时再启动,这样可以实现自动测量。

### 6.3.2.3 再启动设置

将光标移到"再启动设置",按"进入"键进入设置界面,显示如下:

| 模式:时钟         | 模式:无效         |
|---------------|---------------|
| Date:20-05-09 | Date:20-05-09 |
| Time:16:01:03 | Time:16:01:03 |
| 11>>再启动时刻     | 11>>再启动时刻     |

#### 图 6-21 再启动设置

"模式": 再启动工作模式。可以在无效或时钟中选取,当选无效时, 仪器不会定时再启动;当选时钟时,当仪器的内部时钟到达下面指定的时间时, 仪器自动再启动。

"Date": 再启动的日期。

"Time": 再启动的时间。

光标可以移到年、月、日、时、分、秒上,用"参数加/减"键可以调节 相应的年、月、日、时、分、秒。当某一项调到尽头时将显示"\*\*",表示在 再启动时,此项不参与比较。这样就可以做到每小时、每天、每月定时再启 动。

## 6.3.3 声暴露设置(选配)

将光标移到"3.声暴露设置"上按"进入"键进入声暴露设置界面,分两 个模块:0号声暴露计和1号声暴露计。无授权时显示界面提示输入授权码。

1.3号声暴露 2.1号声暴露计 11 > 声暴露设置

图 6-22 声暴露设置

### 6.3.3.10 号声暴露计

在声暴露设置页中,将光标移到"1."上,按"参数加"键进入0号声暴露计设置界面,显示如下:

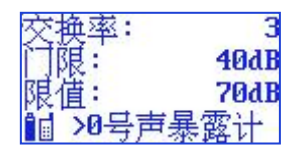

图 6-23 设置 0 号声暴露计

"交换率": 0 号个人声暴露计的交换率,可在 3、4、5、6 中选择。这参数对 TWA, Dose, LAVG 的计算结果有影响。

"门限": 0 号个人声暴露计的门限值,可在 40 dB~90 dB 之间选择。 低于此值的时间计权声压级不参与 TWA、Dose、LAVG 的计算。

"限值": 0 号个人声暴露计的超限值,可在 70 dB~90 dB 之间选择。 应输入法律规定的 8 小时限值。

#### 6.3.3.21 号声暴露计

在声暴露设置页中,将光标移到"2."上,按"参数加"键进入1号声暴露计设置界面,显示如下:

| 交换率:     | 5    |
|----------|------|
| 门腹:      | 70dB |
| 限值:      | 90dB |
| 16 >1号声: | 暴露计  |

图 6-24 设置 1 号声暴露计

"交换率":1号个人声暴露计的交换率,可在3、4、5、6中选择。

"门限":1号个人声暴露计的门限值,可在 40 dB~90 dB 之间选择。 低于此值的时间计权声压级不参与 TWA、Dose、L<sub>AVG</sub>的计算。

"限值":1号个人声暴露计的超限值,可在 70 dB~90 dB 之间选择。

应输入法律规定的 8 小时限值。

## 6.3.4 统计设置(选配)

在测量设置的第2页中,将光标移到"4.统计设置"上,按"参数加"键进入统计设置界面,无授权时显示界面提示输入授权码。统计设置分两个模块:0号和1号统计分析,显示如下:

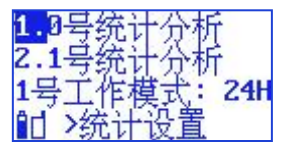

图 6-25 统计设置

6.3.4.10 号统计分析

| 统计   | 参数   | :    | A J  | 5  |
|------|------|------|------|----|
| N: 5 | 10   | 50   | 90   | 95 |
| 范围   | :216 | IB~1 | 1410 | 1B |
|      | 0号   | 充计   | -    |    |

图 6-260 号统计分析

"统计参数":它后面有两个字符,前一个字符为频率计权,后一个字 符为时间计权。

"N: 5, 10, 50, 90, 95": 统计声级的定义。仪器的每通道可以同时测量 5 个统计声级,这个 5 个统计声级可由用户在1至 99 之间任意定义。

光标可在"统计参数"、"5"、"10"等上移动,按"退出"键返回到 统计设置界面。

表 6-8 统计参数可选项

|                    | 可用选项                                                                                        | 备注             |
|--------------------|---------------------------------------------------------------------------------------------|----------------|
| 统 计 参 数<br>(OCT 关) | AF、AS、AI、CF、CS、CI、ZF、ZS、Z<br>I                                                              | 设两个模块的<br>频率计权 |
| 统 计 参 数<br>(OCT 开) | A F、A S、A I、C F、C S、C I、Z F、Z S、Z<br>I、8kHz、4kHz、2kHz、1kHz、500Hz、250Hz、<br>125Hz、63Hz、31Hz5 | 设两个模块的<br>频率计权 |

6.3.4.21 号统计分析

| 统计参数:      | A F          |
|------------|--------------|
| N: 5 10 50 | <b>90 95</b> |
| 范围:21dB    | "141dB       |
| 1)>>1号统计   | it-          |

图 6-27 1 号统计分析

"统计参数":它后面有两个字符,前一个字符为频率计权,后一个字 符为时间计权。

"N: 5, 10, 50, 90, 95": 统计声级的定义。仪器的每通道可以同时 测量 5 个统计声级,这个 5 个统计声级可由用户在 1 至 99 之间任意定义。

光标可在"统计参数"、"5"、"10"等上移动,按"退出"键返回到 统计设置界面。

6.3.4.31 号工作模式

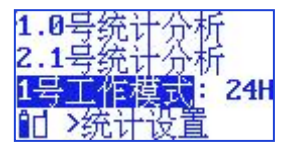

图 6-28 1 号统计分析

"1 号工作模式":有 24H 和单次模式可选。将光标移在此处,按"参数加/减键"切换。选 24H 时,1 号统计分析做 24 小时定时监测,可以测量Ld,Ln,Ldn。

## 6.3.5 记录设置(选配)

将光标移到"5.记录设置"上按"进入"键进入记录设置界面,无授权时 显示界面提示输入授权码。记录设置显示如下:

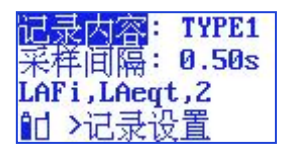

#### 图 6-29 记录设置

"记录内容":"TYPE0"、"TYPE1"、"TYPE2"、"TYPE3"、 "TYPE4"、"TYPE5"、"关闭"几种可选。

表 6-9 记录内容选项

| 序号 | 记录内容  | 记录内容                                                               | 个数 |
|----|-------|--------------------------------------------------------------------|----|
| 1  | TYPE1 | LAFi,LAeqt                                                         | 2  |
| 2  | TYPE2 | LZFi,LZSi,LZIi,LCFi,LCSi,LCIi,LAFi,LASi,LAIi                       | 9  |
| 3  | TYPE3 | LZFi,LZSi,LZIi,LCFi,LCSi,LCIi,LAFi,LASi,LAIi,<br>LZeqt,LCeqt,LAeqt | 12 |
| 4  |       | 1/1 OCT 授权:LAFi,LAeqt,1/1(8k~31.5Hz)                               | 11 |
| 4  | ITPE4 | 1/3 OCT 授权:LAFi,LAeqt,1/3(16k~20Hz)                                | 32 |
| E  |       | 1/1 OCT 授权:LALL,1/10CT (8k~31.5Hz)                                 | 18 |
| 5  | TTPES | 1/3 OCT 授权:LALL,1/3OCT (16k~20Hz)                                  | 39 |
| 6  | TYPE6 | LAVG0,LAVG1,LAeqt,LCpeak,<br>LZpeak,LASmax,Kurt.                   | 7  |
| 7  | 关闭    |                                                                    |    |

"记录间隔":

—— Type2, Type5: 0.10 s~6.00 s 可选。

—— Type1, Type3, Type4: 1.00s~60.0 s 可选。

—— Type7: 1min、2min、5min、10min、20min 可选

## 6.3.6 频谱设置(选配)

将光标移到"6.频谱设置"上,按"进入"键,无授权时显示界面提示输 入授权码。有 OCT 授权时,如有 1/3OCT 授权时显示如下:

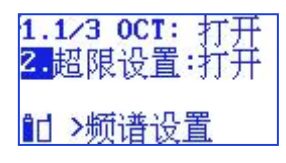

图 6-30 CPB 设置

"OCT"功能:与软件授权有关,1/1 OCT 和 1/3 OCT 只能选一种。选择关闭时不进行 OCT 分析,仪器比较省电。光标在此处,按下参数键可以转为"打开",仪器进行 OCT 分析。测量结果中也有 OCT 分析结果。

注:如果 OCT 分析仪选关闭,在记录中选 TYPE4 或 TYPE5 时,OCT 处的数据将为 0。

"超限设置":打开时,在测量界面会多出超限设置界面,可做 CPB 分析。

## 6.4 数据调阅

在主菜单下,用"光标左/右"键将光标移到"3.数据调阅"上,按"进入"键,进入数据管理子菜单,显示如下:

38

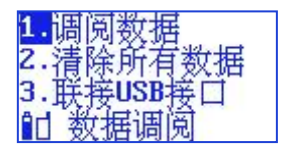

图 6-31 数据管理子菜单

## 6.4.1 调阅数据

光标在"1.调阅数据"上,按"进入"键,显示如下:

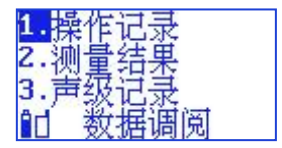

图 6-32 调阅数据

仪器内部有三种数据可以保存。

## 6.4.1.1 操作记录查看

| 2020 | -08- | -17 | 08:00 |
|------|------|-----|-------|
| :00  | Run  | tr  | igger |
| by o | ther | t.  |       |
|      |      |     |       |

图 6-33 操作记录信息

目前记录的内容为启动测量的信息。操作记录内保存仪器按键操作的时间、操作内容、与服务器断开和连接的信息。按参数加键,可以查看上一条记录,按参数减键,可以查看下一条记录。按"退出"键,返回上一级菜单。

## 6.4.1.2 测量结果的调阅

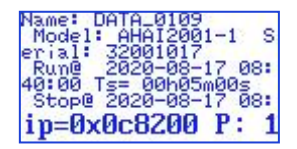

#### 图 6-34 测量结果调阅

光标移到 2.上,按"进入"键,仪器显示保存的统计积分测量结果,内 容与用户购买内嵌软件的授权有关,也与 OCT 分析仪是否打开有关。按参数 加键可以查看上一组测量结果,按参数减键可以查看下一组测量结果,按"退 出"键返回上一级菜单。

由于显示屏比较小,测量结果调阅时只能查看前 100 个字节内容,如果 想查看详细内容,请使用配套的计算机软件。

### 6.4.1.3 声级记录的调阅

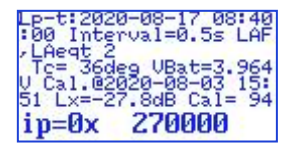

图 6-35 声级记录调阅

光标移到 3.上,按"进入"键,仪器显示保存的声级随时间的变化结果, 内容与"记录设置"有关。按参数加键可以查看上一组测量结果,按参数减 键可以查看下一组测量结果,按"退出"键返回上一级菜单。

由于显示屏比较小,测量结果调阅时只能查看前 100 个字节内容,如果 想查看详细内容,请使用配套的计算机软件,操作可以参考《管理软件使用 说明》。

## 6.4.2 清除所有数据

光标在数据管理子菜单显示界面下的第2行上,按"进入"键,仪器提示如下:

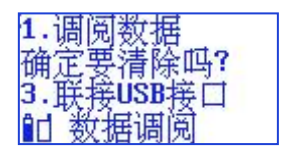

图 6-36 总清数据

如果确实想全部清除仪器内部的数据,则按"进入",否则按其它键, 返回。

## 6.4.3 数据导出

用 USB 数据线将仪器与电脑相连后开机,光标移在"3.联接 USB 接口" 上,按"进入"键,此时 USB 指示灯会亮,表示已联通,用上位机软件可以 将测量结果取出。

## 6.5 仪器校准

在主菜单下,用"光标"键将光移到"2.仪器校准"上按"进入"键,进入校准子菜单,显示如下:

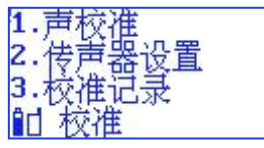

图 6-37 校准子菜单

第1行为声学校准,使用声级校准器对仪器进行灵敏度校准;

第2行为校准设置,设定声级校准器的声压级,也可设定传声器的灵敏 度;

第3行为校准记录,查看仪器的校准记录。

### 6.5.1 声校准

用"光标"键,将光标移到第1行,按"进入"键,仪器进入声学校准 界面,显示如下:

| Lp= | dB    | 94.0  |
|-----|-------|-------|
| Lx= | dB    | -35.0 |
| 量程: | 25-1  | 41dBA |
| 123 | 45678 | 1     |

图 6-38 传声器声校准

"Lp= dB 94.0":后面的 94.0 为声校准器的声压级,也就是仪器 将校到的声压级。"Lp="后显示的是校准过程中仪器测量到的 C 计权声压级。

"Lx= dB-34.0": "-34.0"为传声器的灵敏度级。 "Lx="后显示 校准过程中新校准出的传声器灵敏度级。

用声校准器套在传声器上,并打开声校准器开关,按下"进入"键,仪 器就开始校准过程了,显示屏右下角显示一个1~9的数值,当显示9后停止, 表示校准结束。再按"进入"键则将当前新校准出的传声器灵敏度级保存起 来。当本次校准与上次结果相差超过3dB时,将不能保持本次校准结果,需 要重新校准或检查传声器。

"量程":表示当前灵敏度级下的测量范围。测量范围根据灵敏度级相应平移,如灵敏度级为-33.8 dB 时,仪器的动态范围将为"24-140 dBA"。

### 6.5.2 传声器设置

在校准子菜单界面下,将光标移到第2行,按"进入"键,进入传声器 设置界面,显示如下:

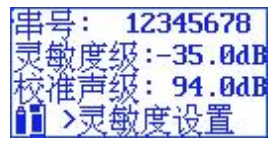

#### 图 6-39 传声器设置

"串号":后显示的是传声器的串号,出厂前由厂家设置好,用户不能 修改。

"灵敏度级": 传声器的灵敏度级。光标在此处时,按"参数"键可以 调节传声器的灵敏度级。

"校准声级": 声校准器的声压级,当用户所用声校准器的声压级不是 94.0 dB 时,可移动光标至"校准声级"处,按"参数"键调节到达声校准器 的输出声压级为止,然后再移动光标至"传声器号:0"的"灵敏度级"处, 稍改一下灵敏度级后(否则按确认键不能保存),按确认键,提示"OK"。

调节完毕后,按"进入"键,仪器会自动将调节的结果保存起来,并在 显示屏右下角显示"OK"。

### 6.5.3 校准记录

在校准子菜单界面下,将光标移到第3行,按"进入"键,进入校准记录列表界面,显示如下:

Cali. Date Lx(dB) 19-12-01 09:33 -34 7

图 6-40 校准记录列表显示

一行为一条校准记录,一条校准记录包括记录日期、传声器灵敏度级。 如果校准记录较多,可以按"参数"键翻页查看。

按"进入"键,仪器提示是否要删除校准记录,再按"进入"键,则可 将所有校准记录清除。

### 6.6 仪器设置

在主菜单下,用"光标"键将光移到"5.仪器设置"上按"进入"键,进

入仪器设置子菜单,显示如下:

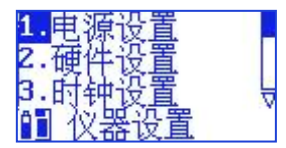

图 6-41 仪器设置子菜单

## 6.6.1 电源设置

在仪器设置的第1页,将光标移到第2行,按"进入"键,进入定时开 关机和开关 DTU 设置,显示如下:

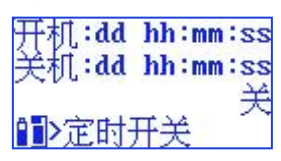

图 6-42 电源设置

将光标移到"开机"或"关机"处按"参数加/减"键,可以对定时开机 或定时关机、定时开 DTU、关 DTU 的时间进行设置。

|                | 开机:dd hh:mm:ss |
|----------------|----------------|
| 关机:00 00:00:00 | 关机:00 00:00:00 |
| 开仪器 仅关DTU      | 仅关 <b>DTU</b>  |
| 1)定时开关         | 12>定时开关        |

图 6-43 定时开机/关机

"dd": 定时开机或关机的日期。

"hh:mm:ss": 定时开机或关机的时间。

光标可以移到日、时、分、秒上,用"参数加/减"键可以调节相应的日、 时、分、秒。当某一项调到尽头时将显示"\*\*"(秒除外),表示在定时开机 或关机时,此项不参与比较。这样就可以做到每小时、每天定时开机或关 机……。 建议定时开机或关机与定时启动测量一同使用,可以做到自动测量。

### 6.6.2 硬件设置

在仪器设置的第1页,将光标移到"2.硬件设置",按"进入"键,进入硬件设置界面,显示如下:

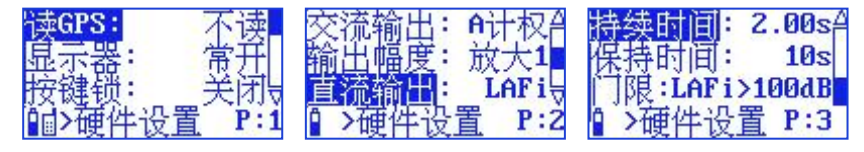

图 6-44 硬件设置

"读 GPS": 可以从 1-255 及不读选取,当设为不读时,表示仪器关闭 GPS 模块,不读出 GPS 定位信息。当设为一个数字时,表示每隔指定秒数, 读一次 GPS 定位信息,GPS 位置会刷新一次。如果 GPS 打开,在第一次正 确读到 GPS 信息或每天的 00:00:00 左右,仪器会使用 GPS 的时间对 RTC 时 钟授时,时区按 8。

"显示器": 显示屏保护。可以在常开、延迟 10 s、20 s、

30 s、40 s、50 s、60 s、70 s、80 s、90 s 之间选择。10 s~90 s 表示在 指定的时间内没有操作按键,则显示自动关闭,常开表示显示一直开着。

"按键锁":操作锁定。如果选打开,当显示自动关闭后,只有同时将 "参数加"和"参数减"键按下才能重新打开显示,对仪器进行操作。

"交流输出":有"A"、"C"、"Z"、"1kHz"和"关闭"可选。 1kHz 表示输出 1kHz 的固定信号; "A"、"C"、"Z"指定该频率计权下 的交流信号。

"输出幅度": 交流输出为"A"、"C"、"Z"时,信号幅度可在1 倍、2 倍、4 倍和 8 倍间选择。交流输出为"1kHz"时,输出幅度有"0.23V"、 "0.5V"、"1V"可选。 "直流输出":输出与指定指标的值成比例的直流信号,指标可在"LAFp"、 "LASp"、"LAIp"、"LCFp"、"LCSp"、"LCIp"、"LZFp"、"LZSp"、 "LZIp"中选择,最高输出+3.1V 直流电压。

"持续时间":在设置的持续时间内,所有时刻的瞬时噪声值(0.02s间) 隔)都大于门限值才触发报警,DB9的第4脚输出+3.1V电平。

"保持时间": 指达到报警条件后,DB9的第4脚持续输出+3.1V的时间,可在0s~20s间设置。

"门限": 设置超标判定的测量指标和限值,测量指标可在"LAFp"、
"LASp"、"LAIp"、"LCFp"、"LCSp"、"LCIp"、"LZFp"、"LZSp"、
"LZIp"间选择。限值可在 0 dB~180 dB 间选择。

### 6.6.3 时钟设置

在仪器设置的第1页中,将光标移到第3行,按"进入"键,仪器进入 日历时钟调节界面,显示如下:

| 日历时钟          |
|---------------|
| Date:20-08-17 |
| Time:09:41:42 |
| 1 >时钟设置       |

图 6-45 日历时钟调节

光标可以移到年、月、日、时、分、秒上,用"参数加/减"键可以调节 相应的年、月、日、时、分、秒。调节完成后按"进入"或"退出"键可以 返回到仪器设置的第1页。

光标在"3.时钟设置"时,按光标右键,进入仪器设置第 2 页,如下图所示:

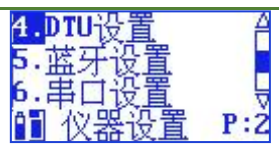

图 6-46 仪器设置第 2 页

## 6.6.4 DTU 设置

在仪器设置的第2页中,将光标移到第1行,按"进入"键,仪器进入 DTU 设置界面,如下图所示:

| 47.9     | 7.62 | .247        |
|----------|------|-------------|
| Port: (  | 6010 |             |
| WatchD   | og:  | <b>3min</b> |
| DTI >DTI | U设置  | 打开          |

#### 图 6-47 DTU 设置

第一行为要联接的服务器 IP 地址,第二行为使用端口号,第三行为看门 狗时间设置。

"WatchDog": 1 min~256 min 每分钟间隔选择。在设置的时间内没有 收到服务器发来的任何指令时,将自动复位 DTU 模块。在测量界面的 4G 链 接状态界面,可以实时查看。

用户修改过服务器 IP 地址或端口号,应将仪器关机再重新打开电源,否 则新的服务器地址不起作用。

按下"进入"键,仪器可以显示 4G 模块的网络信号强度,运营商名,网络制式信息,如下图所示。

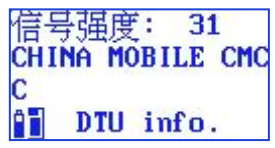

### 6.6.5 蓝牙设置

在仪器设置的第 2 页中,将光标移到"5.蓝牙设置",按"进入"键, 仪器进入 DTU 设置界面,如下图所示:

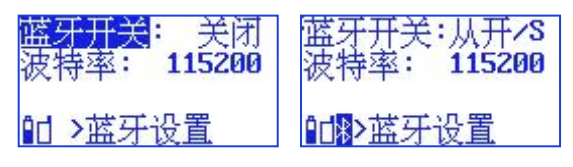

图 6-48 蓝牙设置

"蓝牙开关":有"主开/M"、"从开/S"和关闭可选;按参数加键打开"从开/S",按参数减键打开"主开/M"。从模式都可以与手机蓝牙传输软件进行通信,主模式还可以与相关蓝牙打印机连接进行无线打印测量结果。

"波特率":有115200、9600可选,如要修改波特率,应在蓝牙打开 正常后,将光标移到"波特率"上,按"参数加/减"键切换波特率,然后重 新打开"蓝牙开关"。

6.6.6 串口设置

将光标移到"2.串口设置"上,按"进入"键,仪器进入日历时钟调节界 面,显示如下:

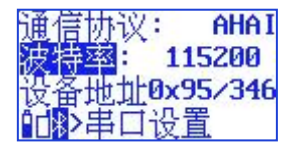

#### 图 6-49 串口设置

"通信协议":有3种协议,"MODBUS"、"AWA5636"、"AHAI" 可选,具体见《AHAI3001 串口通信协议说明》。选择"AWA5636"时,即 可用 AWA5636 的通信协议进行通信。

"波特率":有"9600"、"115200"2种可选。

"设备地址": MODBUS 通信时使用,可在 0~255 间选择,"346"表示功能码"03"为读参数设置情况,"04"为读测量结果,"06"为写设备地址、波特率等。

### 6.6.7 其他设置

将光标移到"7.其他设置"上,按"进入"键,仪器进入日历时钟调节界 面,显示如下:

| 传声器:  | 自由场     |
|-------|---------|
| 内校频率  | : 0.0Hz |
| 自动转测  | 量: 3min |
| 印刷其它论 | して置     |

#### 图 6-50 其他设置

"传声器":有"自由"、"扩散"和自动可选。也就是自由场型或扩 散场型。仪器出厂时配的是自由场型传声器,有些国家的标准要求采用扩散 场型传声器,此时可以将这个选项设为"扩散",这样仪器会自动对高频进 行修正,以达到扩散场型传声器要求的频响,具体修正量见"附录 D"。坚直 放置做环境噪声自动监测时应设为扩散场,此时声源的入射角度为 90°。选 自动时,仪器会自动根据传声器的方向调节声场类型。仪器竖直放置时为扩 散场型,水平放置时为自由场型。

"内校频率":有"0Hz"和"15.6Hz"、"31.3Hz"、"62.5Hz"、 "125Hz"、"250Hz"、"500Hz"、"1kHz"、"2kHz"、"4kHz"、 "8kHz"可选。选择 0Hz 时,表示未开启内校准;选择频率表示开启内部校 准,测量界面有稳定信号显示,幅度为上限-1.4 dB。该设置为设计者使用, 可以验证仪器的 A、C、Z 等频率计权,不建议客户使用,以免忘记切回 0 Hz。

"自动转测量": 可在无效、1min~10min 以每分钟间隔可选,因仪器

在其他界面时不能启动测量分析,开启该功能后,可以减少误操作导致的无 法启动测量或上传实时测量结果。建议在在线监测时开启此功能。

### 6.6.8 恢复出厂设置

光标在 "8." 上,按"进入"键,仪器提示"确定要恢复?"

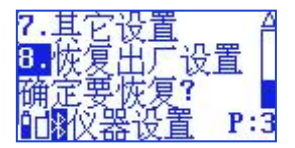

#### 图 6-51 恢复出厂设置

如果再次按下"进入"键,仪器清除测量模板,测点名及校准记录。并 且测量设置改为缺省值。

## 6.6.9 语言设置

"语言": 将光标移到"语言"上按"进入"键,可以在"简中文", "English"和"Português"之间切换。

## 6.7 仪器信息

在主菜单下,用"光标"键将光移到"6.仪器信息"上按"进入"键,进入仪器信息显示子菜单,显示如下:

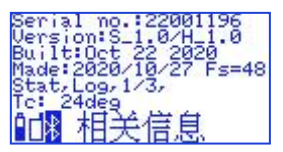

图 6-52 仪器信息

"Serial no.22001196": 仪器机号为 21900217。

"Version:S\_1.0/H\_1.0": 仪器软件版本号为 1.0,硬件版本为 1.0。

"Build:Oct 22 2020": 仪器软件编译时间为 2020 年 10 月 22 日。

"Made: 2020/10/27 Fs=48": 仪器生产日期为: 2020 年 10 月 27 日, 采样频率为 48kHz。2 级时"Fs=32"。

"Stat., Log, 1/3": 仪器授权软件有统计,记录和 1/3 OCT。

"Tc: 24deg;":表示芯片内部温度为 24 °C。

## 7 使用方法

## 7.1 使用前的准备

(1) 检查电容传声器和前置放大器是否已安装好。

- (2) 必要时, 应使用声校准器对监测仪进行校准。
- (3) 监测仪应定期(如一年)送计量部门检定,以保证监测仪的准确性。

(4) 当在有风的场合下进行测量时可以使用风罩以降低风噪声的影响。用 户可以选用不同风罩。

## 7.2 使用说明

测量前主要有以下几个步骤:将仪器的电池充满电或接上外接电源、使 用声级校准器对仪器进行校准并检查仪器工作是否正常、设置 DTU 连接服务 器。

## 7.2.1 仪器充电

仪器内部有一块 3.7 V 锂离子充电电池,当电池电压低于 3.6 V 时,仪器 会指示欠压,此时应及时对仪器进行充电,如果正在测量,仪器将自动保存 测量结果后停止测量。当电池电压低于 3.4V 时,仪器将自动关机。 注:本次测试环境为常温常压。欠压指示点的电池电压在不同温度时稍 有差别,高温时欠压点适当提高,低温时欠压点适当降低。

通过 Mini USB 接口可对仪器充电,充电时间约需 5 h。在仪器的 Mini USB 接口边上有两个充电指示灯,将外接 5 V 电源插入 Mini USB 接口或用 USB 数据线将仪器与计算机的 USB 接口相接后,红灯亮,表明仪器正在充电,当 电池的电充满后,绿灯亮,表明仪器内部的电池充满电了。

每次使用前应对仪器进行充电,确保电被充满。仪器长期不用时,也应 每个月对仪器进行1次补充电,以免影响锂电池寿命。

## 7.2.2 仪器校准

每次使用仪器前应对仪器进行校准。使用精度1级以上的声级校准器, 套在测试电容传声器上,打开仪器电源,进入测量界面,显示出 Lp值,显示 值应为声级校准器输出声压级±0.3 dB。如超出此范围则应进入校准界面进行 声学校准。例如:声级校准器经检定后的声压级为 93.9 dB,则仪器上的 LFp 值应当显示在 93.6 至 94.2dB 之间。如超出此范围,可按"退出"键,返回 到主菜单下,再按"光标左/右"键,将光标移到"4.仪器校准"上按"进入" 键,进入校准子菜单。用"光标"键,将光标移到第1行,按"进入"键, 仪器进入声学校准界面。用声校准器套在传声器上,并打开声校准器开关, 按下"进入"键,仪器就开始校准过程了,显示屏右下角显示一个1到9的 数值,当显示9后停止,表示校准结束。再按"进入"键保存传声器灵敏度 级,这样就完成了此次校准。

注: 仪器按 C 计权声压级校准,校准器的发声频率为 200 Hz~1.25 kHz 时无需修正,不在此范围,需要根据 C 计权的频响调整校准声级。

52

## 7.2.3 DTU 的使用

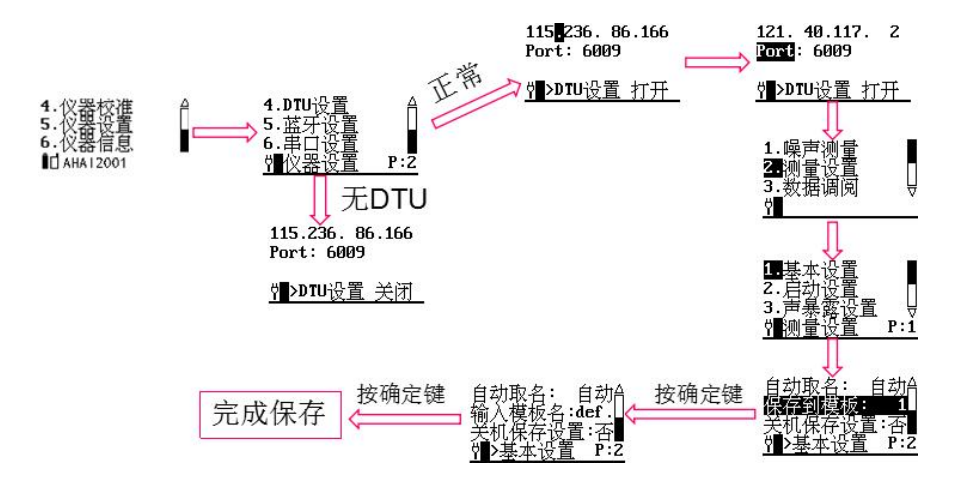

图 7-2 DTU 参数设置和保存

按上图设置好 IP 地址和端口号,并保存至默认模板,以免长期缺电后参数丢失。保存好后,退出到测量界面,成功连接上服务器后显示的符号。连接 正常后可以从服务器软件上查看仪器上传的测量结果和实时数据。

## 7.3 测量结果打印

可以通过串口连接线或蓝牙与配套的打印机联接后,将测量结果打印出 来。配套的打印机主要有 AH40、AH58F(推荐)、Thermal(热敏),差异 如下表:

|      | AH40                                                                                                    | AH58F(推荐)      |  |  |
|------|----------------------------------------------------------------------------------------------------|----------------|--|--|
| 型号   | A second second s |                |  |  |
| 打印类型 | 针打,可长久保存                                                                                                    | 针打,可长久保存       |  |  |
| 打印速度 | 慢,约 2 mm/s                                                                                                    | 快,约 6.6 mm/s   |  |  |
| 噪声   | 噪声大                                                                                                    | 噪声较小           |  |  |
| 供电   | 外接电源供电                                                                                                    | 理电池,充满电可打印 70m |  |  |
| 连接方式 | 有线                                                                                                    | 蓝牙、有线          |  |  |

## 表 7-1 配套打印机的差异

## 7.3.1 有线打印

AH40:用串口打印线连接仪器和打印机。

AH58F:用 MicroUSB 转 DB9 打印线连接仪器和打印机。

进入仪器的串口设置界面,通信协议选择 AHAI,波特率选择与打印机的

波特率一致,如打印机为 AH40 时,波特率为 9600;打印机为 AH58F 时,波 特率为 115200。修改波特率后,要重启仪器才能生效。

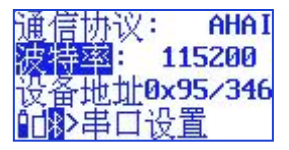

#### 图 7-3 串口设置

进入到仪器的数据调阅界面,选择要打印的测量结果,按下"进入"键 打印该组测量结果。

## 7.3.2 蓝牙打印

开启带蓝牙模块的打印机,如 AH58F。进入蓝牙设置界面,如下图所示:

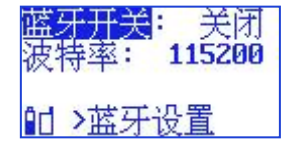

图 7-4 蓝牙设置

将光标移到"蓝牙开关"上按"参数加"键,打开正常后开始搜索蓝牙 设备,并显示出来,如下图所示:

| 蓝牙开关:主开/M<br>波特率: 115200 | <mark>蓝牙开关</mark> :主开/M<br>波特率: 115200 |
|--------------------------|----------------------------------------|
| Search device.           | 1.JDY-16                               |
| ℃了》蓝牙设置                  | ⁰d <sup></sup> ">蓝牙设置                  |

图 7-5 蓝牙打印

如有多个蓝牙设备,在第3行会交替显示,当显示为目标打印机时,如 "AH58F",按下"进入"键,连接打印机,

进入到仪器的数据调阅界面,选择要打印的测量结果,按下"进入"键 打印该组测量结果。

## 8 测量范围及自生噪声

本仪器的测量范围主要是由所配传声器的灵敏度所决定。当传声器的灵 敏度高时,则测量上限及下限均较小,当传声器的灵敏度低时,则测量上限 及下限均较大。在"仪器校准"菜单下可以显示测量上限及下限。仪器的测 量上限可由下式进行估算:

测量上限=106-传声器灵敏度级(dB)

测量上限是指 1 kHz 频率上的所能测量到的最大 A 计权声级,此时显示器上刚显示过载,级线性误差小于 IEC 61672-1:2013 标准对 1 级仪器的要求。

当信号不是 1kHz 时,其 A 声级、C 声级的测量上限将要降低。下表为与 1kHz 相比要降低的声压级数。

| 频率(Hz) | 16 | 31.5 | 63 | 125   | 250 | 500 |
|--------|----|------|----|-------|-----|-----|
| 降低(dB) | 57 | 40   | 26 | 16    | 9   | 3   |
| 频率(Hz) | 2k | 4k   | 8k | 12.5k | 16k |     |
| 降低(dB) | 0  | 0    | 1  | 6     | 7   |     |

表 8-1 不同频率下的 A 声级测量上限降低值

传声器前置级组合灵敏度级=20\*lg S<sub>M</sub> (dB) 1000

S<sub>M</sub>---灵敏度,单位为 mV/Pa,当传声器前置级组合的灵敏度为 20 mV/Pa 时,其灵敏度级约为-34.0 dB(灵敏度级一般为负数)。

在仪器的灵敏度级确定后,仪器的测量下限主要是由仪器的自生噪声所 决定。自生噪声就是指当仪器放到一个声压级足够低的环境下,仪器上显示 出的声压级。本机电噪声是用电输入装置代替传声器且输入端短路后,仪器 上显示的最高自生噪声级。

| P: • =    |       | - ///     |
|-----------|-------|-----------|
| 频率计权      | A     | 备注        |
| 自生噪声(dB)  | <20.0 |           |
| 本机电噪声(dB) | <14   | 20 pF 配合器 |

表 8-2 仪器的自生噪声

## 9 过载和欠量程指示

当被测噪声超过仪器的测量范围时,过载指示灯会闪亮,过载指示的时间与过载状态存在的时间一样长,并最短为1s。如在测量过程中如果出现过载,则仪器右下方会有还会有过载符号"<sup>⊗</sup>"显示,过载指示将一直保持到下 一次启动测量或清除本次测量结果为止。过载指示是对信号的峰值进行判断, 当信号的峰值因数比较大时,仪器显示出的声压级小于测量上限,但也有可 能发生过载。

当被测噪声低于仪器的测量下限时,则仪器右下方会有欠量程符号"↓" 显示,指示的时间与欠量程状态存在的时间一样长,并最短为1s。

## 10 静电、射频和振动的影响

仪器经高达±4 kV 静电电压的接触放电和高达±8 kV 静电电压的空气放电 后,性能会有临时性的降低,不会损坏仪器,也不会引起存储数据的改变或 丢失。

工频场对仪器的影响很小,通常可以不用考虑。当仪器暴露在射频场时, 将会影响到仪器的测量下限。本仪器对射频的敏感度属 X 类,在射频场使用 时,不要使用延伸线,且不要太靠近手机等射频源。

## 11 为计量目的规定的信息

(1) 参考声压级: 94.0 dB

(2) 参考入射方向: 传声器的轴向

(3) 传声器参考点: 传声器膜片中心

(4) 从声压响应到自由场响应(参考入射方向)的修正数据

| 频率(Hz) | 1k   | 1.25k | 1.6k | 2k  | 2.5k  | 3.15k | 4k   |
|--------|------|-------|------|-----|-------|-------|------|
| 修正值 dB | 0.15 | 0.2   | 0.3  | 0.4 | 0.6   | 0.8   | 1.2  |
| 频率(Hz) | 5k   | 6.3k  | 8k   | 10k | 12.5k | 16k   | 20k  |
| 修正值 dB | 1.75 | 2.45  | 3.7  | 5.5 | 7.3   | 8.1   | 10.5 |

(5) 监测仪在近似参考环境条件下在参考方向上的标称自由场响应,见附录 B。

(6)电输入设备:可用等效电阻抗代替传声器进行电信号测试,等效电阻抗的电容为 20 pF,绝缘电阻大于 1 GΩ。使用时将装有等效电阻抗的屏蔽筒旋 在前置放大器上。

(7) 最高本底噪声:当监测仪置于低声级声场中以及用上述配合器代替传 声器并将其短路时,可能的最高本机噪声为 20 dBA。

(8) 传声器上允许最高声压级: 146 dB

(9) 电输入设备的最大峰值输入电压: 7 Vp

(10) 监测仪符合技术要求时的工作电压范围: DC4.5 V~DC8.0 V

(11) 在环境条件变化后,在参考环境条件下达到稳定所需的典型时间至 少 12 h,在其它环境条件下至少 19 h。

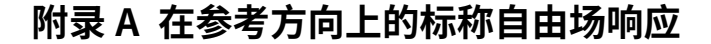

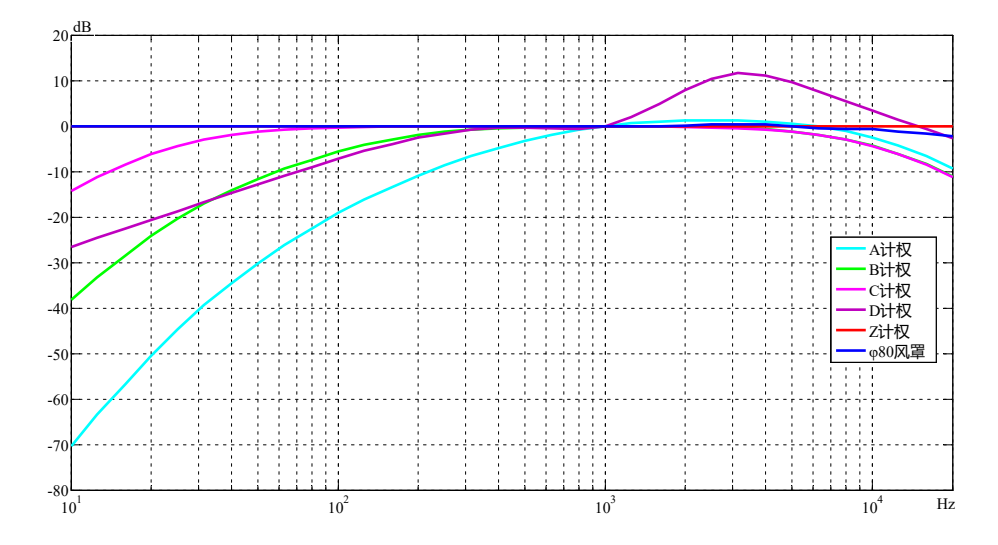

传声器类型选择扩散场时的 Z 计权响应

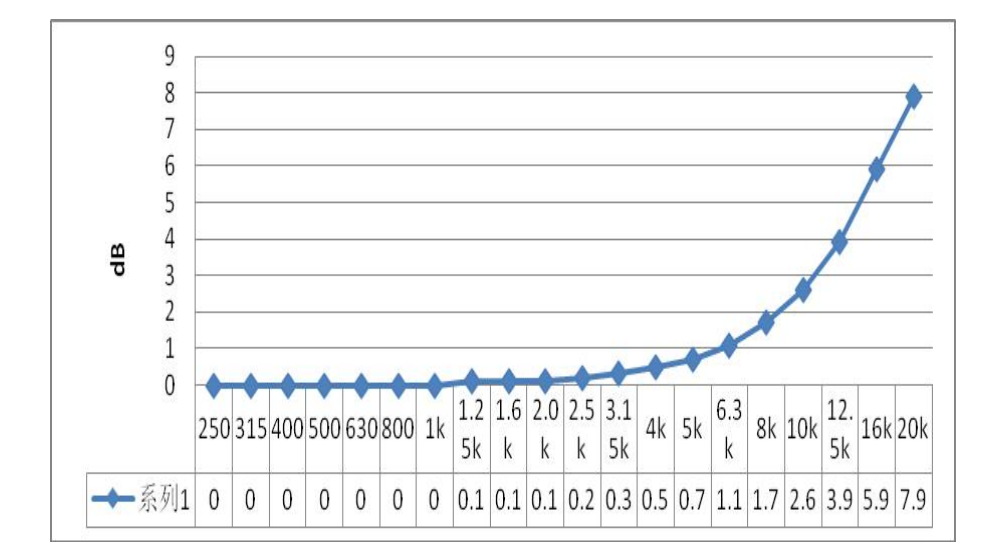

# 附录 B 相对参考方向的指向性响应

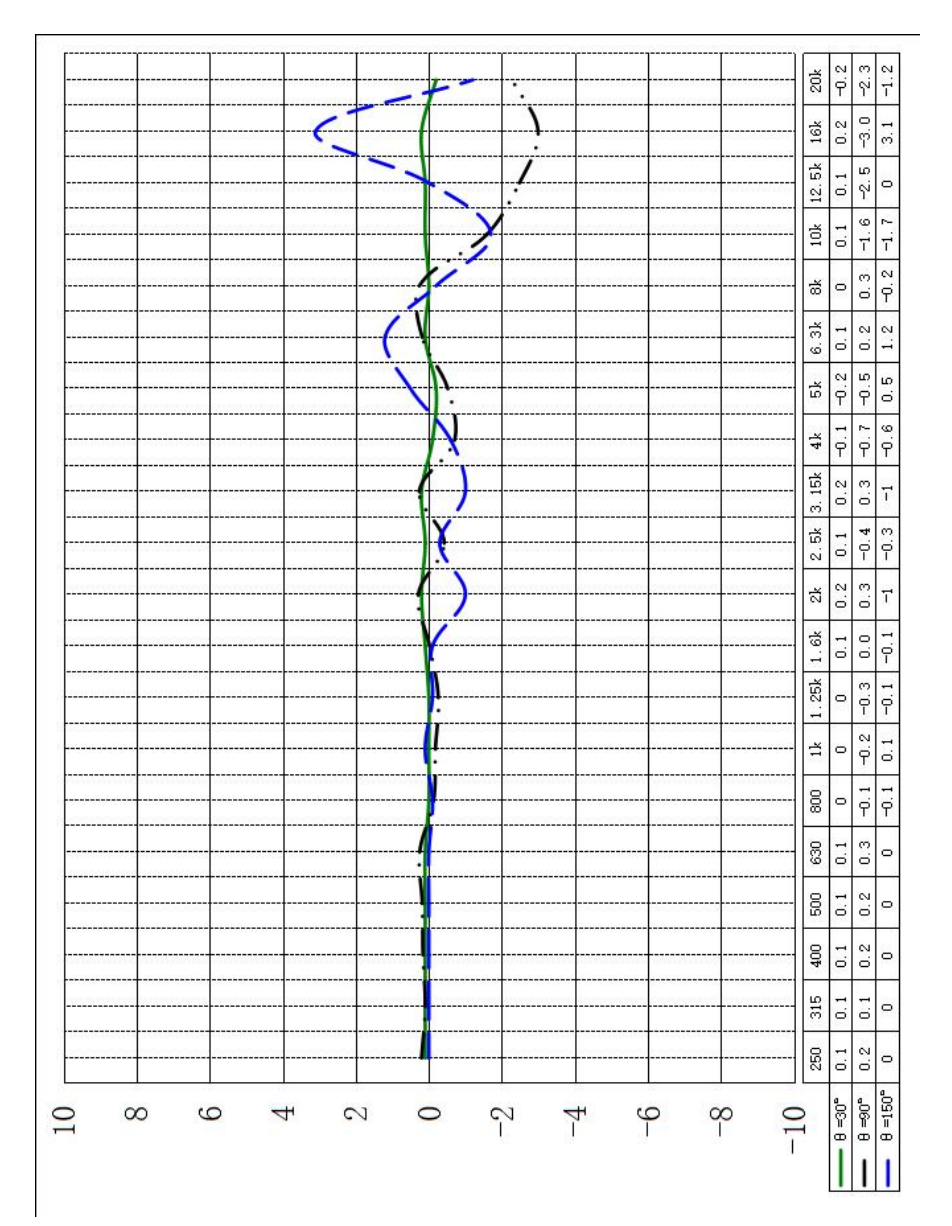

# 附录 C: 风罩在没有风时的平均标称自由场响应

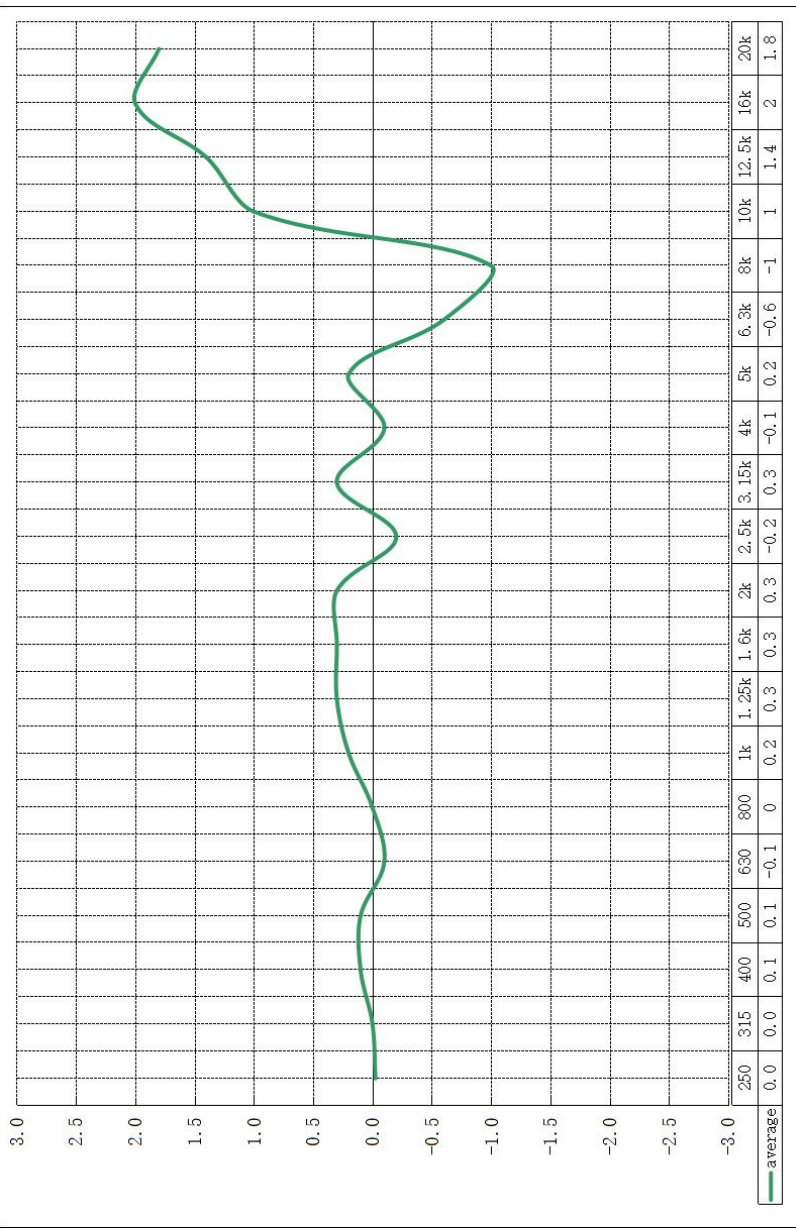

## 附录 D: AHAI5225 传声器的相对指向性响应

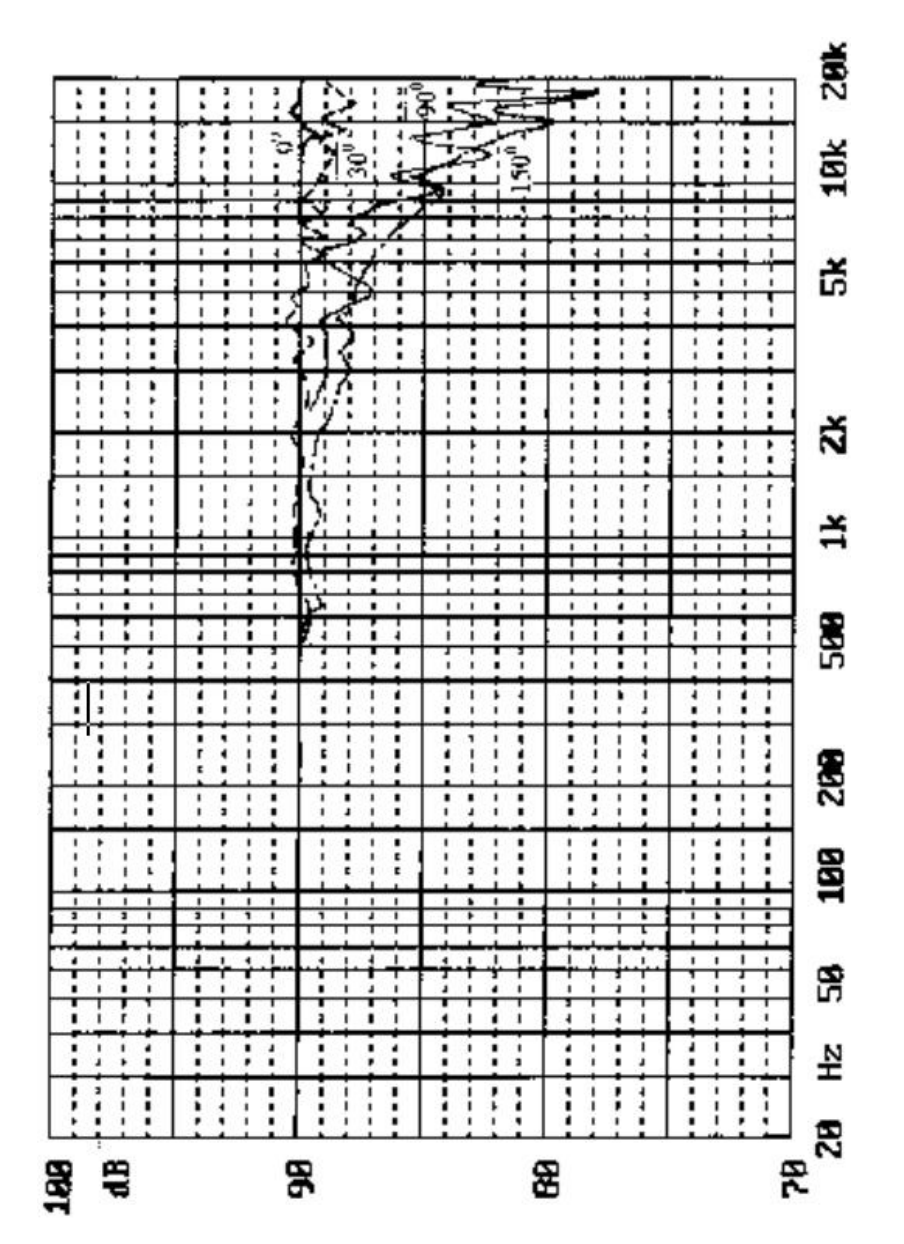

# 附录 E: 在近似参考环境条件下仪器外壳的反射和传声 器周围衍射典型影响

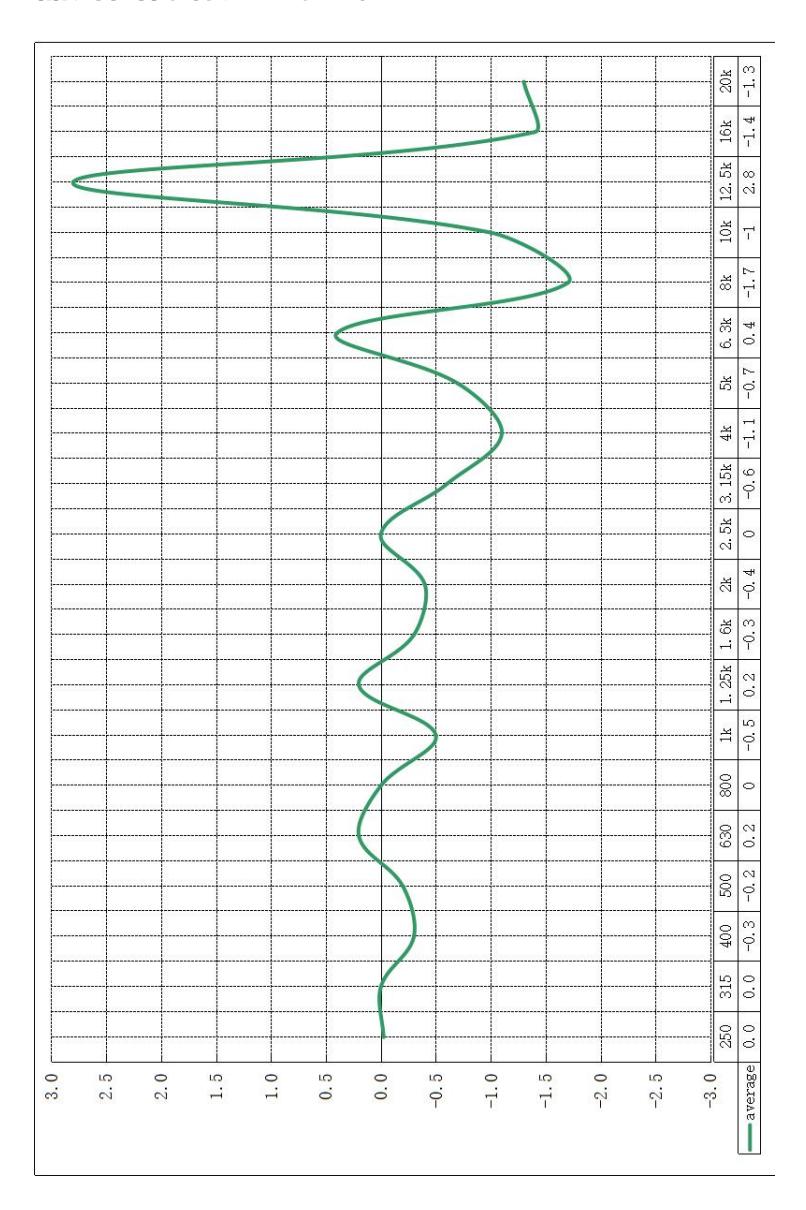

## 附录 F: 交流输出和 PWM 输出参考表

| 检入住中   | 交流输出             | PWM 输出 |             |
|--------|------------------|--------|-------------|
| 制八后方   | (输入信号:1kHz 正弦信号) |        | (正占空比,2kHz) |
| 141 dB | 775              |        | 100.0%      |
| 140 dB | 691              | 1倍     | 99.9%       |
| 130 dB | 218.6            | 放大     | 92.8%       |
| 100 10 | 70.1             |        | 05 50/      |
| 120 dB | 553.7            |        | 85.5%       |
| 110 dB | 177.1            |        | 78.5%       |
| 100 dB | 56.0             | 8 倍    | 71.4%       |
| 90 dB  | 17.7             |        | 64.2%       |
| 80 dB  | 5.6              | 放大     | 57.1%       |
| 70 dB  | 1.78             |        | 49.9%       |
| 60 dB  | 0.57             |        | 42.8%       |
| 50 dB  | /                |        | 35.7%       |
| 40 dB  | /                | 28.5%  |             |
| 30 dB  | /                | 21.3%  |             |

注:每台仪器的输出都有区别,如有需要,请提前通知,具体的测试结果附 在测试报告中。交流输出与仪器的灵敏度级相关,上表为-35.0dB 灵敏度级时 测得。

## 附录 G 固件升级

第一步:安装 Dfuse 程序

需先在电脑上安装 Dfuse 程序,装好后,打开 "Dfuse Demonstration", 如下图所示:

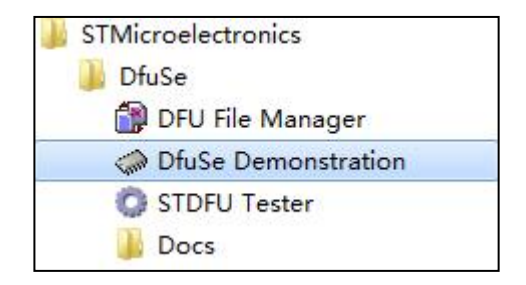

### 图 1

第二步: 连接仪器

先将 Type\_C 型 USB 数据线一端接在电脑上,另一端接在仪器上,对硬件版本为 V10 系列的仪器,长按光标左键开机,进入升级模式;屏幕应无显示。Dfuse Demo 应能找到设备,如 4 所示:
## AHAI |爱华智造

## AHAI3002 型噪声振动分析仪(声级计)

| STM Device in DFU Mode ▼   Supports Upload Imanifestation tolerant   Supports Download Accelerated Upload (ST)   Can Detach Leave DFU mode |                                                                                                    | Application Mode:                                                                  | DFU Mode:                                            |
|----------------------------------------------------------------------------------------------------|----------------------------------------------------------------------------------------------------|------------------------------------------------------------------------------------|------------------------------------------------------|
|                                                                                                    |                                                                                                    | Vendor ID:                                                                         | Vendor ID: 0483<br>Procuct ID: DF11<br>Version: 2200 |
| ctions                                                                                                    |                                                                                                    |                                                                                    |                                                      |
| Upload Action<br>File:                                                                                                    | Internal Flash<br>Option Bytes<br>OTP Memory<br>Device Feature<br>Upgrade or<br>File:<br>Vendor ID:<br>Depoint ID: | 12 sectors<br>1 sectors<br>2 sectors<br>1 sectors<br>Verify Action<br>Targets in f | ile:                                                 |
| Transferred data size<br>0 KB(0 Bytes) of 0 KB(                                                                                            | D Bytes) Version:<br>Version:<br>Version:<br>Versify al<br>D ptimize                                               | Iter download<br>e Upgrade duration (Remo                                          | ove some FFs)                                        |

图 4 识别到设备

## 第三步:固件升级

点击图 4 黑框中的 "Choose" 按钮, 选择目标文件, 如 "AHAI3002.dfu", 软件会提示 "File correctly loaded"。

点击"Upgrade"按钮,开始升级程序,直至升级完成。